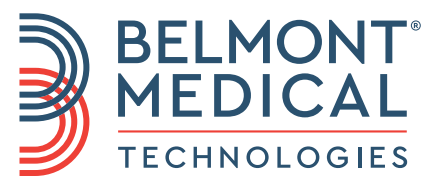

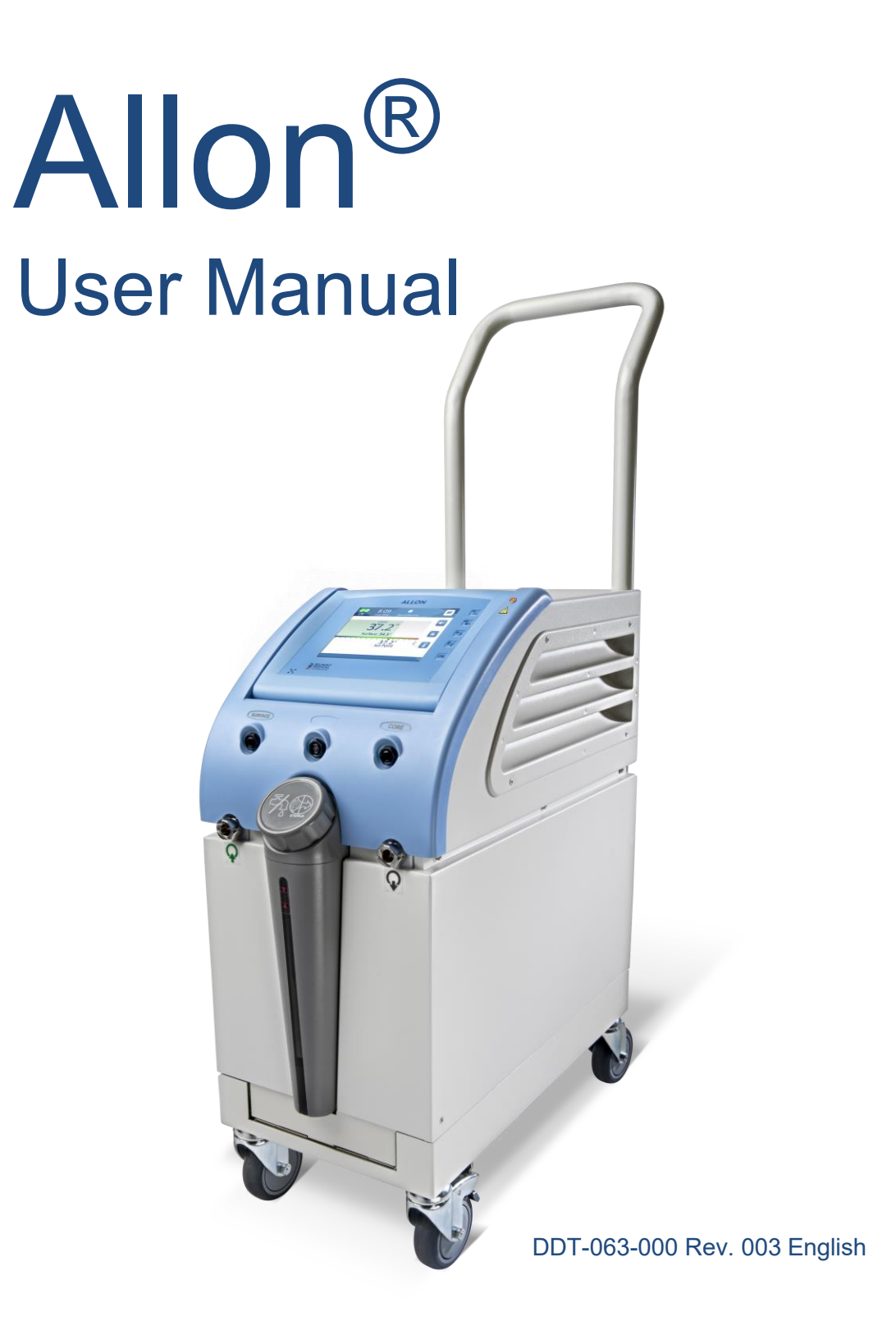

Conformity according to the Council Directive 93/42/EEC

# **C €** 1434

#### Manufactured for:

Belmont Medical Technologies 780 Boston Road Billerica, MA 01821 USA Technical Service 885-397-4547 (USA) +1-978-663-0212 (WORLDWIDE) www.BelmontMedTech.com

#### European Representative:

**EC REP** Emergo Europe Westervoortsedijk 60 6827 at Arnhem The Netherlands

#### Switzerland Authorized Representative:

CH REP Medenvoy Switzerland Gotthardstrasse 28 6302 ZUG Switzerland

Copyright 2023 by Belmont Medical Technologies. All RIGHTS RESERVED Registered trademarks are the intellectual property of their respective holders.

## **Use Of Manual**

The purpose of this manual is to help qualified personnel understand and operate the system. It is important that you read this manual and familiarize yourself thoroughly with its contents before you attempt to operate the system. If you do not understand any part of this manual, or if anything is unclear or ambiguous in any way, please contact your Belmont Medical Technologies representative for further clarification.

The Allon 2001<sup>®</sup> system described in this manual has been designed to meet international safety and performance standards. Only qualified personnel may operate the system, and these operators must first have a full understanding of the proper operation of the system.

The information provided in this manual is not intended to replace regular medical training procedures.

This manual should always accompany the system. All qualified personnel operating the system should know the location of the manual. For additional copies of this manual, please contact your Belmont Medical Technologies representative.

#### Training

Belmont Medical Technologies or its authorized distributor will provide training for the system user according to the intended use of the device or system.

It is the responsibility of the end user to ensure that only users trained to use the equipment efficiently and safely, operate the equipment.

#### **Operator Profile**

Connections and device settings should, typically, be performed by a clinician expert in thermoregulation.

#### **Important Notice**

No part of this manual may be reproduced or copied in any form by any graphic, electronic, or mechanical means - including photocopying, scanning, typing or information retrieval systems - without advanced written permission from Belmont Medical Technologies.

Patent Nos. US 6,500,200 B1, US 5,508,831 B1, US 6,685,731 B1

**NOTE:** All instructions regarding the reusable temperature probes are NOT applicable for use in the USA market and other select markets.

#### Disclaimer

Belmont Medical Technologies is not responsible for any consequential or incidental damages or expenses of any kind, impairment of or damage to other goods caused by the following:

- a. Installed, operated, maintained contrary to Belmont Medical Technologies instructions, notes, or warnings under this manual.
- b. Ignoring any of the warnings, precautions and safety measures indicated in this manual.
- c. Replacement, repair or alteration not performed by Belmont Medical Technologies or authorized personnel.
- d. The use of accessories and other parts or equipment made by other manufacturers, whether or not warranted by such manufacturers, which have been attached or connected to the System after installation, unless such accessories and other parts have been supplied and attached or installed by Belmont Medical Technologies.
- e. Using the system in a contrary manner than indicated in this manual or using the system for any purpose other than indicated in the manual.

## Table Of Contents

| Use Of Manual                                                                                                    | 3                                                                                                  |
|----------------------------------------------------------------------------------------------------|----------------------------------------------------------------------------------------------------|
| Chapter 1: Safety Precautions                                                                                                    | 9                                                                                                  |
| Definitions<br>Intended Use<br>Warnings<br>Precautions<br>EMC Safety<br>Labels                                                                                                    | 9<br>9<br>10<br>11<br>12                                                                           |
| Chapter 2 System Description                                                                                                    | 15                                                                                                 |
| General Description<br>Allon <sup>®</sup> System<br>Allon <sup>®</sup> Device<br>External Features<br>Front View<br>Side View<br>ThermoWrap <sup>®</sup><br>Selected Wrap Design<br>Accessories<br>System Specifications                                                                                                    | 15<br>16<br>17<br>17<br>17<br>18<br>20<br>21<br>24<br>28                                           |
| Chapter 3: Installation                                                                                                    | 32                                                                                                 |
| Pre-installation Requirements<br>Space and Environmental Requirements<br>Electrical Requirements<br>Unpacking and Inspection<br>Moving the Unit                                                                                                    | 32<br>32<br>32<br>32<br>35                                                                         |
| Chapter 4: Operating Instructions                                                                                                    | 36                                                                                                 |
| Control Panel<br>Getting Started<br>Preparing the System for Operation<br>Turning on the System<br>Self-Test Messages<br>Pre-heating Water<br>Connect ThermoWrap <sup>®</sup> to Allon <sup>®</sup><br>Preparing the Patient<br>Inserting and Attaching Temperature Probes<br>Main Screen<br>Menu Options<br>Standby<br>Normothermia Mode | 37<br>38<br>38<br>39<br>40<br>40<br>41<br>41<br>41<br>41<br>42<br>43<br>43<br>44<br>45<br>45<br>47 |
| Manual Mode<br>Temperature Graph<br>Settings<br>Section 1:                                                                                                    | 48<br>49<br>51<br>52                                                                               |

| Section 2: Adjustable Alarm Limits                                          | 54         |
|-----------------------------------------------------------------------------|------------|
| Section 3: Set Date and Time                                                | 55         |
| Services                                                                    |            |
| Empty                                                                       |            |
| System Check                                                                |            |
| Thermal Disinfection Process                                                |            |
| Turning off the System                                                      |            |
| Chapter 5: Ordering Information                                             | 62         |
| Equipment and Accessories                                                   | 62         |
| Chapter 6: Maintenance                                                      | 65         |
| Introduction                                                                | 65         |
| Service Information                                                         | 65         |
| Routine Maintenance                                                         | 65         |
| Cleaning and Disinfection                                                   | 66         |
| Routine Maintenance                                                         | 67         |
| Before Each Use                                                             | 68         |
| Before Storage                                                              | 68         |
| Thermal Disinfection                                                        | 70         |
| Cleaning, Disinfecting and Sterilization of the Reusable Temperature Probes |            |
| Filter Replacement                                                          |            |
| System Check Service                                                        |            |
| Chapter 7: Troubleshooting                                                  | 74         |
| General                                                                     | 74         |
| Troubleshooting Guide                                                       | 74         |
| Chapter 8: Messages And Alarms                                              | 82         |
| Technical Messages and Alarms                                               | 82         |
| Clinical Messages and Alarms                                                | 84         |
| Safety Messages and Alarms                                                  | 85         |
| Informative Messages                                                        | 86         |
| Loss of Power Indicator                                                     | 87         |
| Alarm Delay                                                                 | 87         |
| Chapter 9: Optional Clinilogger™                                            | 88         |
| Installation And Operating Instructions                                     | 88         |
| Overview and Installation                                                   | 88         |
| Introduction                                                                | 88         |
| Using the CliniLogger™ Application                                          | 88         |
| The CliniLogger™ Software                                                   | 88         |
| Installing the Software                                                     | 88         |
| Using the CliniLogger™ Viewer Application                                   | 92         |
| Downloading Data                                                            | 92         |
| CliniLogger™ Viewing Panel                                                  | 95         |
| Graphic Display Area                                                        |            |
| Function Selection Area                                                     | 97         |
| Lemperature Graph Control Buttons:                                          | - <b>-</b> |
|                                                                             |            |

| Ending a Viewing Session                                   |     |
|------------------------------------------------------------|-----|
| Appendix A: Customer Service                               | 104 |
| Appendix B: EMI / EMC Information                          | 105 |
| Appendix C: Waste Electrical & Electronic Equipment (WEEE) | 107 |

## List of Tables

| Table 1: Label Symbols                                                                                                | 13  |
|----------------------------------------------------------------------------------------------------|-----|
| Table 2: ThermoWrap <sup>®</sup> Sizes                                                                                | 23  |
| Table 3: Disposable Sensors                                                                                           |     |
| Table 4: Reusable Sensor and Data Provider Input Specifications                                                       |     |
| Table 5: ThermoWrap <sup>®</sup> Sizes                                                                                | 62  |
| Table 6: Allon <sup>®</sup> Accessory Kits                                                                            | 63  |
| Table 7: Accessories Individual Replacement                                                                           | 64  |
| Table 8: Inspection and Maintenance Schedule                                                                          | 66  |
| Table 9: Allon <sup>®</sup> System (No Message) Troubleshooting Guide                                                 | 75  |
| Table 10: Water Tank Overfilled- Draining the Water Tank                                                              | 76  |
| Table 11: Allon <sup>®</sup> System Messages Troubleshooting Guide                                                    | 77  |
| Table 12: Technical Messages and Alarms                                                                               |     |
| Table 13: Clinical Messages and Alarms                                                                                |     |
| Table 14: Zoom Tool Buttons                                                                                           |     |
| Table 15: Mode Codes                                                                                                  | 100 |
| Table 16 Guidance and Manufacturer's Declaration - Emissions                                                          | 105 |
| Table 17 Guidance and Manufacturer's Declaration - Immunity                                                           | 106 |
| Table 10. Water Tank Overmied- Draining the Water Tank         Table 11: Allon® System Messages Troubleshooting Guide |     |

## List of Figures

| Figure 1: Label Placement for the Allon Device          | 12   |
|---------------------------------------------------------|------|
| Figure 2: Eropt View                                    | . 12 |
| Figure 2: Fiont View                                    | . 17 |
| Figure 5. Side view                                     | . 10 |
| Figure 4: Rear view                                     | . 19 |
| Figure 5: Cardiac ThermoWrap <sup>®</sup>               | .21  |
| Figure 6: Universal ThermoWrap <sup>®</sup>             | . 21 |
| Figure 7: Universal (Pediatric) ThermoWrap <sup>®</sup> | . 21 |
| Figure 8: Infant ThermoWrap <sup>®</sup>                | . 21 |
| Figure 9: Infant ThermoWrap <sup>®</sup>                | . 22 |
| Figure 10: Measurements                                 | . 22 |
| Figure 11: Disposable Temperature Probe Connections     | . 25 |
| Figure 12: Temperature Splitter                         | . 28 |
| Figure 13: Handle Assembly                              | . 34 |
| Figure 14: Control Panel                                | . 38 |
| Figure 15: Initial Self-Test Screen                     | . 39 |
| Figure 16: Preheating Water                             | . 40 |
| Figure 17: Main Screen- Default Normothermia            | . 43 |
| Figure 18: Menu Options                                 | . 44 |
| Figure 19: Stand-by Mode                                | .45  |
| Figure 20: Mode Select                                  | . 46 |

| Figure 21: | Select Set Point Temperature                            | 47 |
|------------|---------------------------------------------------------|----|
| Figure 22: | "Out of Normothermia" Message                           | 48 |
| Figure 23: | Manual Mode Screen                                      | 49 |
| Figure 24: | Select Water Out Temperature                            | 49 |
| Figure 25: | Temp Graph Mode                                         | 50 |
| Figure 26: | Settings Screen                                         | 52 |
| Figure 27: | All Temp Sensors Alarm Off Indicator                    | 53 |
| Figure 28: | Adjustable Alarm Limits                                 | 54 |
| Figure 29: | Set Date and Time                                       | 55 |
| Figure 30: | Services Screen                                         | 56 |
| Figure 31: | Empty Mode                                              | 57 |
| Figure 32: | Empty Mode                                              | 57 |
| Figure 33: | Tank is Empty                                           | 58 |
| Figure 34: | Thermal Disinfection Mode                               | 60 |
| Figure 35: | Selecting System Check                                  | 72 |
| Figure 36: | System Check in Progress                                | 73 |
| Figure 37: | ThermoWrap® Connecting Tubes and Special Male Connector | 76 |
| Figure 38: | CliniLogger™ Initialization                             | 89 |
| Figure 39: | CliniLogger™ Installation                               | 89 |
| Figure 40: | CliniLogger™ Agreement                                  | 90 |
| Figure 41: | Start Installation                                      | 90 |
| Figure 42: | Installation Progress                                   | 91 |
| Figure 43: | Installation Complete                                   | 91 |
| Figure 44: | CliniLogger™ Application Window                         | 92 |
| Figure 45: | CliniLogger™ Window                                     | 93 |
| Figure 46: | CliniLogger™ Window                                     | 94 |
| Figure 47: | "Complete" Message                                      | 94 |
| Figure 48: | CliniLogger™ Viewing Panel                              | 95 |
| Figure 49: | Graphics Display Area                                   | 96 |
| Figure 50: | Function Selection Area                                 | 97 |
| Figure 51: | Example Modes and Errors Area                           | 97 |
| Figure 52: | Zoom Toolbar                                            | 98 |
| Figure 53: | Example of "Modes and Error Area"1                      | 00 |
| Figure 54: | Selection of Graph Chart1                               | 03 |

## **Chapter 1: Safety Precautions**

## Definitions

| WARNING!!! | Indicates a condition that may endanger the patient or the system operator. |
|------------|-----------------------------------------------------------------------------|
| CAUTION!   | Indicates a condition that may damage the equipment.                        |
| NOTE:      | Indicates ways in which the system's operation can be made more efficient.  |

## Intended Use

Allon<sup>®</sup> is intended to maintain pre-set body temperature as determined by the physician. It can also be utilized to maintain normal body temperature during surgical procedures. This system can be used for adult and pediatric patients.

## Warnings

- 1. The physician must be notified if the patient's temperature does not respond properly, does not reach the prescribed temperature, or if there is any change in the prescribed temperature range. Failure to inform the physician may result in injury to the patient.
- 2. The patient should be under constant supervision of the medical staff.
- 3. The misuse of the temperature regulation equipment can be potentially harmful to the patient.
- 4. Do not plug wet probes into the sockets of the Allon<sup>®</sup> device.
- 5. The user should verify that no fluids are present at the skin/wrap interface during the procedure. Failure to do so can cause lesions on the patient's skin. Following the procedure, a pattern resembling the wrap may appear for a short period of time on the patient's skin.
- 6. Pressure sores may appear or develop when soft tissue is compressed between a bony prominence and external surface. The use of the Allon<sup>®</sup> system does not prevent this from happening.
- 7. In order to prevent pressure sores, hospital routine care should be taken during long thermoregulation procedures.

- 8. Do not lift or move the patient by means of the Wrap. This may cause tearing and water leakage from the Wrap.
- 9. Use only probes or adapters supplied by Belmont Medical Technologies.
- 10. The technical principles, clinical applications, and risks associated with circulatory support must be thoroughly understood before using this product.
- 11. Read the entire manual before attempting to activate the system.
- 12. Completion of the training program prior to using the Allon<sup>®</sup> system is mandatory.
- 13. The repair, calibration, and servicing of the Allon<sup>®</sup> system should be performed only by Belmont Medical Technologies or authorized agents trained by Belmont Medical Technologies.
- 14. Prevent any thermal isolation, such as a pillow or other items, between the ThermoWrap<sup>®</sup> and the patient's body.
- 15. Do not apply heating/cooling to lower extremities during aortic cross clamping. Thermal injury may occur if heating/cooling is applied to ischemic limbs.
- 16. Wraps should not be placed over transdermal patches.
- 17. Wrap should not come in contact with open wounds.
- 18. Do not touch the ribbon cable behind the display and the patient simultaneously.

### Precautions

- 1. Follow the warning notes listed in the various sections of this manual.
- 2. Only trained personnel, familiar with all system operating procedures and certified only by Belmont Medical Technologies or authorized agents of Belmont Medical Technologies are allowed to use the Allon<sup>®</sup> system. All hospital personnel using the Allon<sup>®</sup> system must complete the Allon<sup>®</sup> training program.
- 3. If moisture or leaks are discovered in the connecting hose and/or Wrap, turn off the Allon<sup>®</sup> device, disconnect the power cable from its power source, and correct the problem before proceeding.
- 4. The desired set-point temperature should be fixed only as prescribed by and under the order of a physician.
- 5. The default setting is intended to maintain Normothermia. The system provides the physician with the option of selecting a body temperature in the range of 30°C to 40°C (86°F-104°F).

- 6. If the device sounds an alarm and/or presents a display other than the standard Belmont Medical Technologies display, the operator should proceed according to the display message and/or the troubleshooting instructions (see Chapter 7: Troubleshooting).
- 7. Avoid folds in the Wrap—these may obstruct water flow.
- 8. Do not block the Allon<sup>®</sup> device ventilation grilles. Air must be able to flow freely in and out to keep the device cool.
- Use sterile or 0.22µ filtered water. Do not use de-ionized water or water created through reverse osmosis because it may promote corrosion of the metal components of the system.
- 10. When X-ray imaging is performed on a patient wearing a Wrap, shadows from the Wrap may appear on the X-ray film.
- 11. Avoid inserting any sharp object between the patient and the Wrap.
- 12. Storage of Wraps is recommended at temperatures 10°C to 27°C and 10%-90% humidity.

## EMC Safety

For safe use of the Allon<sup>®</sup>, it is required to keep the Allon<sup>®</sup> at a safe distance from devices emitting radio frequency energy.

Refer to Appendix B for recommended separation distances between the Allon<sup>®</sup> and RF source.

| WARNING!!!                                                                               | To avoid the risk of electric shock, this equipment must only be connected to a supply mains with protective earth.                                                       |                                                                    |
|------------------------------------------------------------------------------------------|----------------------------------------------------------------------------------------------------|--------------------------------------------------------------------|
| CAUTION!                                                                                 | Power interrupts affect the functiona depending on the mode of operation                                                                                                  | lity of the system,<br>::                                          |
|                                                                                          | <ul> <li>Interruptions longer than 10 minut<br/>machine to the Start-up Screen. A<br/>when the power is returned to indi<br/>machine has returned to the Start</li> </ul> | es return the<br>n alarm will sound<br>cate that the<br>up screen. |
|                                                                                          | <ul> <li>Interruptions shorter than 10 minute<br/>machine to the mode that was ope<br/>interruption, but a warning will app</li> </ul>                                    | es return the<br>rating before the<br>ear.                         |
| <b>NOTE:</b> Make sure to read the messages to ensure corre reactivation of the machine. |                                                                                                    | ensure correct                                                     |
| NOTE:                                                                                    | Do not position equipment in a locat difficult to operate equipment.                                                                                                    | ion that will make it                                              |
| DDT-063-000 Rev. 003                                                                     | Belmont Medical Technologies                                                                                                    | Page 11 of 107                                                     |

## Improper Use

Improper use of the Allon<sup>®</sup> system can lead to skin lesions, electrical hazards, and severe changes in body temperature.

- **WARNING!!!** The technical principles, clinical applications, and risks associated with circulatory support must be thoroughly understood before using this product. Read the entire manual before attempting to activate the system. Completion of the training program prior to using the Allon<sup>®</sup> system is mandatory.
- **CAUTION!** U.S. Federal law restricts this device to sale by or on the order of a physician.

## Labels

### Allon<sup>®</sup> Device Labels

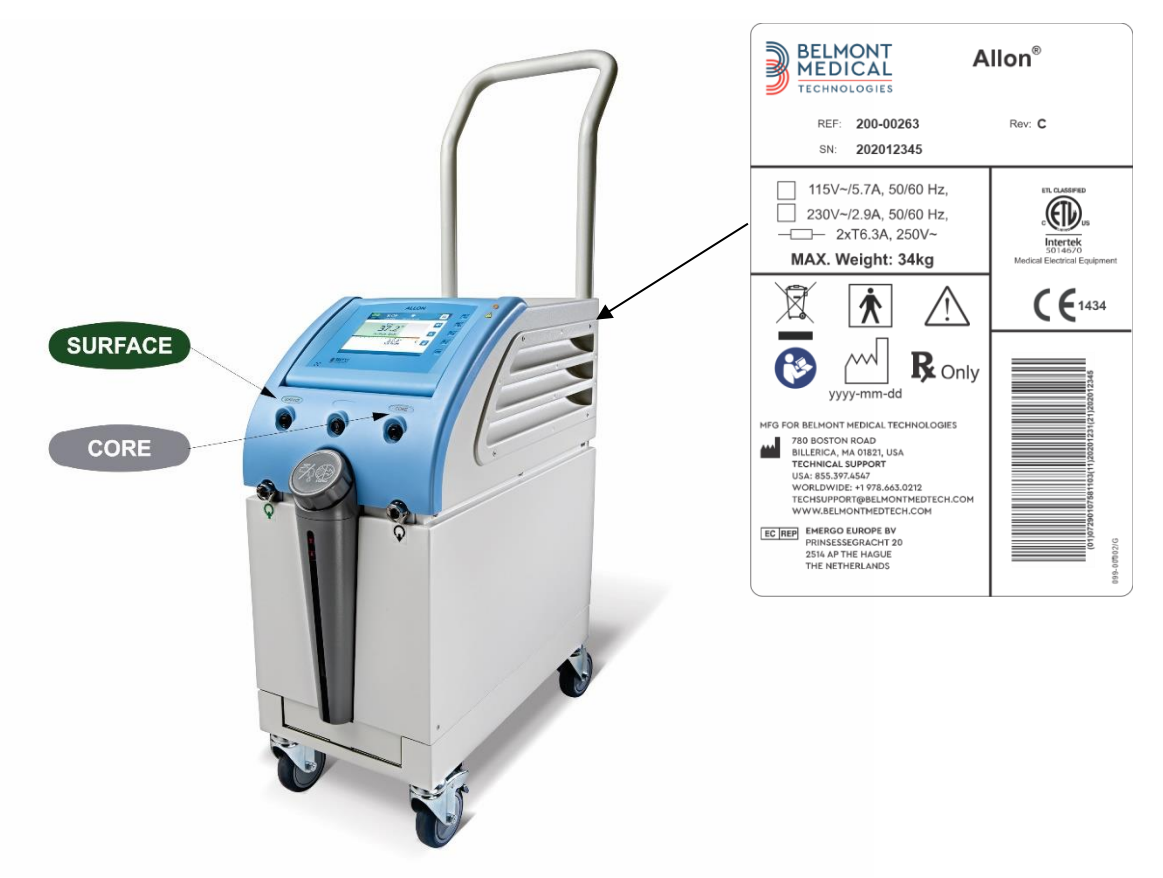

Figure 1: Label Placement for the Allon Device

## Label Symbols

#### Table 1: Label Symbols

| Description                                                                                            | Symbol     |
|----------------------------------------------------------------------------------------------------|------------|
| CE mark of conformity indicates that the product has received the European approval for MDD 93/42/EEC. | CE         |
| AC Voltage                                                                                             | $\langle$  |
| Fuse                                                                                                   |            |
| The serial number for this product                                                                     | SN         |
| Catalogue part number                                                                                  | REF        |
| European Authorized Representative                                                                     | EC REP     |
| Switzerland Authorized Representative                                                                  | CHREP      |
| Caution – refer to user manual                                                                         | $\wedge$   |
| Type BF equipment                                                                                      | ×          |
| Recycle for WEEE                                                                                       |            |
| Date of manufacture                                                                                    | xx/xx/xxxx |

| Description                                                                        | Symbol                    |
|------------------------------------------------------------------------------------|---------------------------|
| Name of manufacturer                                                               |                           |
| Country of manufacturer                                                            |                           |
| Do not push                                                                        |                           |
| Refer to instruction manual / booklet                                              |                           |
| Restricts the sale and use of this instrument to qualified medical personnel only. | <b>R</b> <sub>Conly</sub> |
| Unique Device Identifier                                                           | UDI                       |
| Instructions for Use                                                               | i                         |
| Does not contain natural rubber latex                                              | LASE                      |
| Medical Device                                                                     | MD                        |
| Do Not Reuse                                                                       | Ø                         |
| Not safe in MRI                                                                    |                           |
| Use sterile or 0.22 $\mu$ filtered water only. Tap water usage is not permitted.   | STAR STERILE              |

## **Chapter 2 System Description**

## **General Description**

The Allon<sup>®</sup> system maintains desired patient body temperature before, during and after surgery. The desired patient temperature is set by the clinician and covers the normothermia to hypothermia range. Most surgical procedures require normothermia in order to compensate for body heat losses resulting from general anesthesia, reduced metabolic rate and exposure of body organs and skin to the cold operating theatre environment.

The system is composed of two elements, the Allon<sup>®</sup> device and the ThermoWrap<sup>®</sup> disposable wrap. The Allon<sup>®</sup> device performs the functions of heat pump, water circulating pump, and control unit.

The control unit constantly monitors the patient's core temperature every 133 milliseconds through specific sensors and, using its on-board body temperature control algorithm, adjusts water temperature to the desired set point. The heat pump brings the water to the required temperature and the pump circulates it to the wrap. The touch screen allows the user to change settings in an easy and convenient way.

The ThermoWrap<sup>®</sup> wrap is a flexible heat exchanger through which the water circulates. It is designed to be in close contact with a large area of the body, thus effecting heat transfer with the body. ThermoWrap are single use, disposable and come in a variety of shapes and sizes to address various types of surgical procedures and patient.

The device can prewarm the wrap from 23°C to 37°C in less than 5 minutes.

## Allon<sup>®</sup> System

The Allon<sup>®</sup> system consists of the following elements:

- Allon<sup>®</sup> device
- ThermoWrap<sup>®</sup>
- Accessories

## Allon<sup>®</sup> Device

The Allon<sup>®</sup> device has a microprocessor that controls the water temperature flowing into the ThermoWrap<sup>®</sup> worn by the patient. The algorithm to correct the water temperature is based on the desired set point temperature and the actual measured patient temperature (Core and Surface).

Water pressure and flow in the wrap is regulated by timed pauses of the flow during clinical operation.

During the initial phase of regulation, the flow cycle is 12 minutes ON and 1 minute OFF.

In steady state (when the Core Temperature is within the Set Point range), the cycle is 12 minutes ON and 12 minutes OFF.

The Allon<sup>®</sup> is equipped with a handle for easy transport.

## **External Features**

**Front View** 

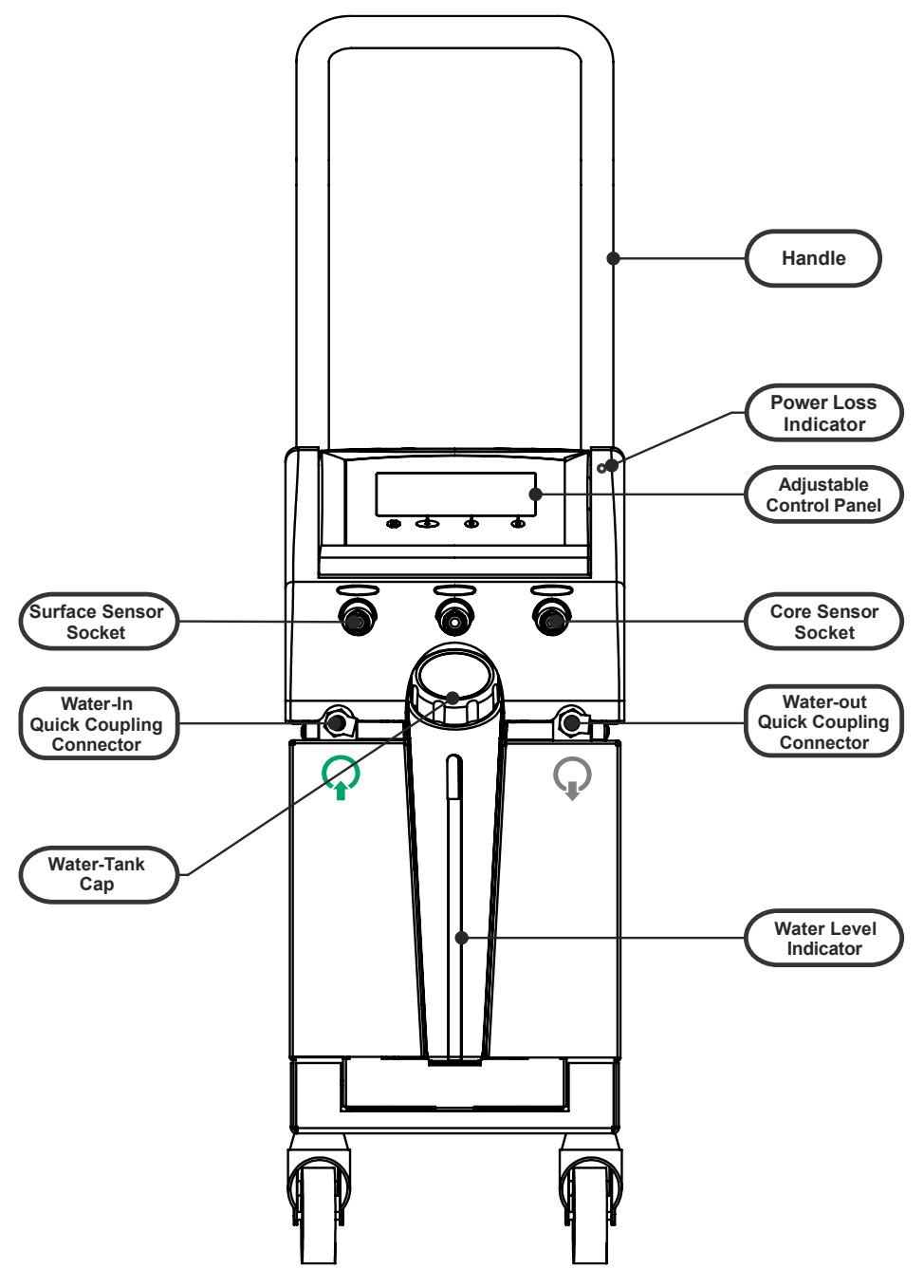

Figure 2: Front View

### **Side View**

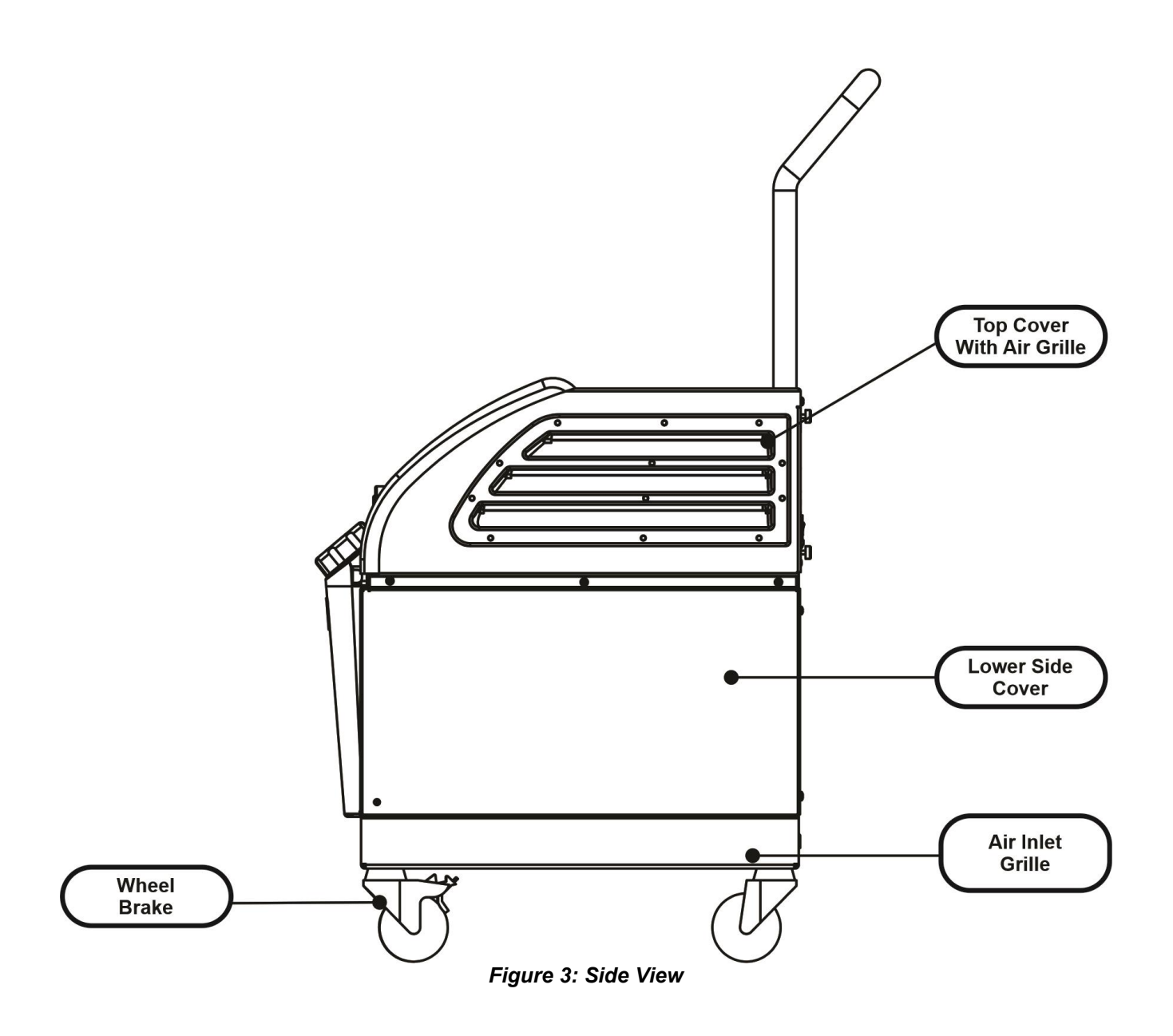

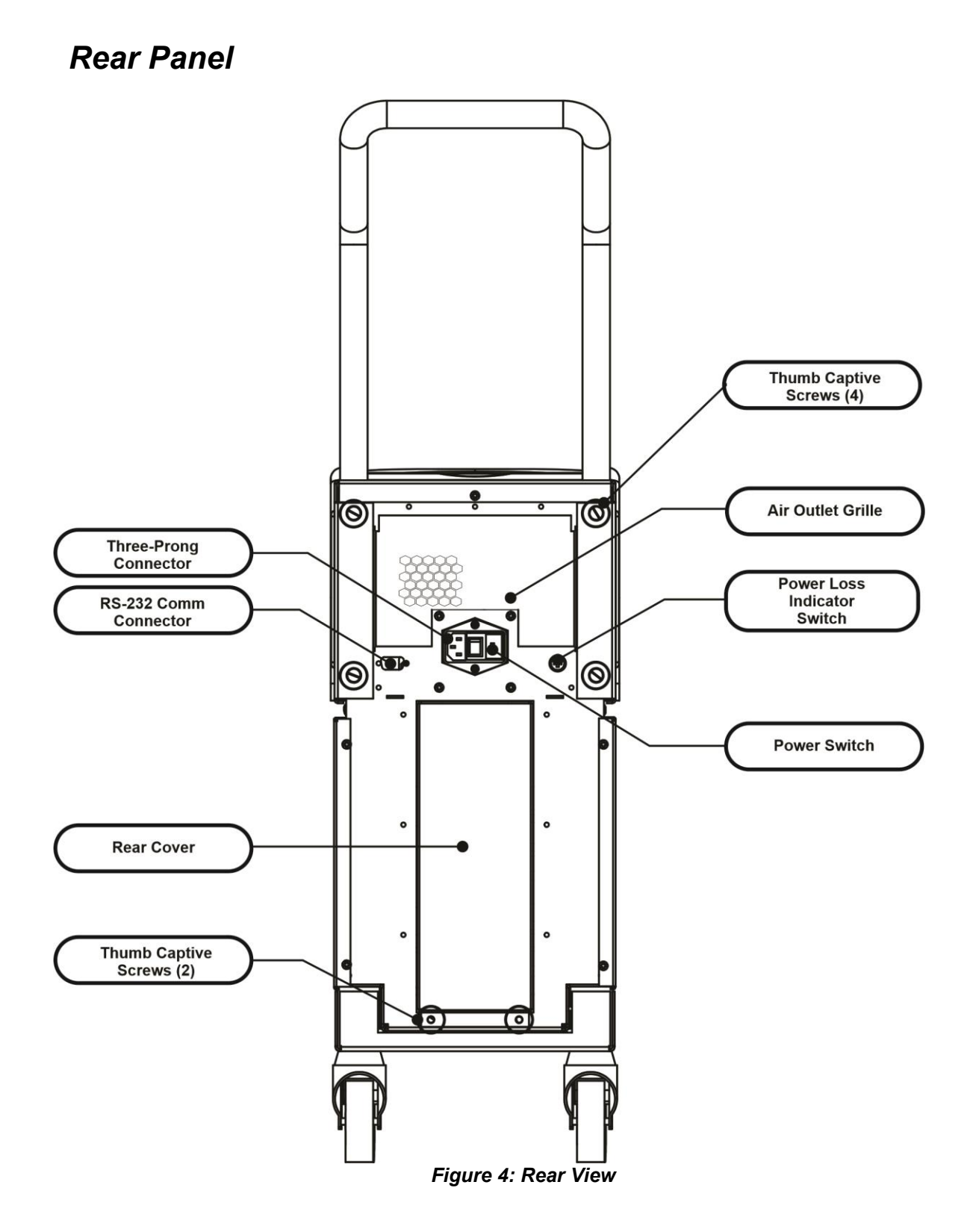

## ThermoWrap<sup>®</sup>

#### General

The ThermoWrap<sup>®</sup> is a one-piece wrap with one inflow and one return water connection. It is designed to facilitate the wrapping of individual parts of the body (chest, arms, thighs, etc.) to maximize surface coverage.

#### **Description and Intended Use**

The ThermoWrap<sup>®</sup> garment is a flexible heat exchanger through which the water circulates.

ThermoWrap<sup>®</sup> is:

- Disposable
- Biocompatible
- Latex free
- Antistatic
- Adjustable

Each section of ThermoWrap<sup>®</sup> is separately wrapped around the appropriate area of the patient (e.g. chest, arms and thighs) to ensure maximum body surface coverage.

The water's exit and entrance points are short sections of tubing integrated with a Quick Coupling Connector (QCC) and welded to convenient locations on the edges of the ThermoWrap<sup>®</sup>.

The ThermoWrap<sup>®</sup> design allows the physician to leave bare different body parts as dictated by the surgical procedure.

ThermoWrap<sup>®</sup> is available in a range of sizes and designs (depending on surgery type) to optimize body coverage.

ThermoWrap<sup>®</sup> is secured to the patient via pressure sensitive adhesive strips that adhere to the wrap.

**CAUTION!!** The wraps are designed for single patient use only. Reusing may cause cross contamination and/or irritation.

#### Wrap Material

- Patient side: Non-Woven Polypropylene
- Exterior: Brushed Loop Fabric

#### **Usage Duration**

The wrap is durable for up to 28 hours. It is recommended to replace the wrap if it becomes soiled.

## Selected Wrap Design

Belmont Medical Technologies offers disposable ThermoWraps<sup>®</sup> in four different ThermoWrap<sup>®</sup> designs.

<u>Cardiac ThermoWrap®</u> is used for openheart surgery or for complete access to the torso and legs. see Table 2

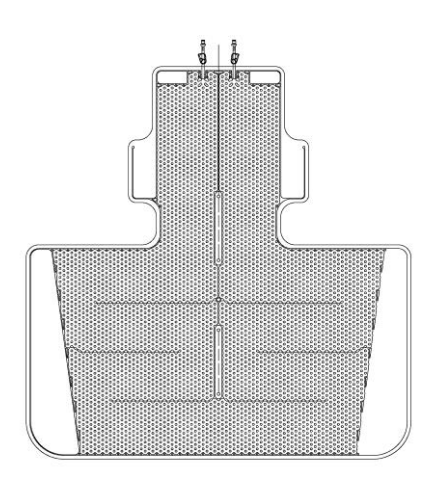

Figure 5: Cardiac ThermoWrap®

<u>Universal (Pediatric) ThermoWrap®</u> is used for pediatric surgery. For available sizes, see Table 2

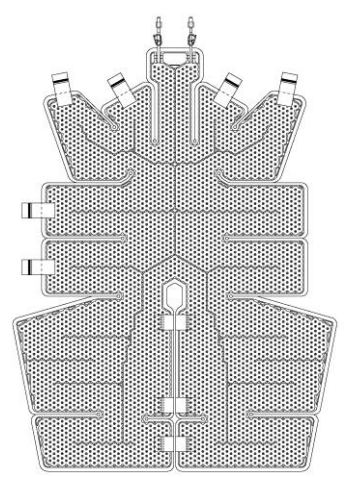

Figure 7: Universal (Pediatric) ThermoWrap®

<u>Universal ThermoWrap®</u> is used for any typical surgery other than open-heart surgery. For available sizes, see Table 2.

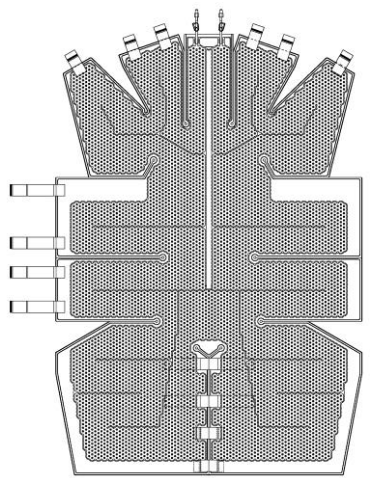

Figure 6: Universal ThermoWrap®

Infant ThermoWrap<sup>®</sup> is used for infant surgery. It allows for covering the head. For available sizes, see Table 2.

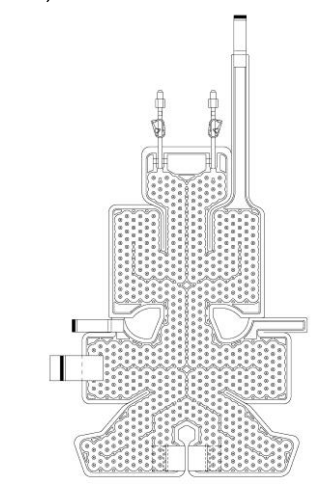

Figure 8: Infant ThermoWrap®

Figure 9: Infant ThermoWrap<sup>®</sup>

To determine the most suitable type of ThermoWrap<sup>®</sup> for the procedure, the following information is required:

Patient height or infant weight (see

Figure 10)

- For adult: type of operation to be performed (cardiac or other)

The model type, model number, and sizes are listed on the label on each package. Choose the appropriate model and size according to the parameters listed above. If the patient's overall height or overall weight matches the maximum value of a specific model, use the next larger size.

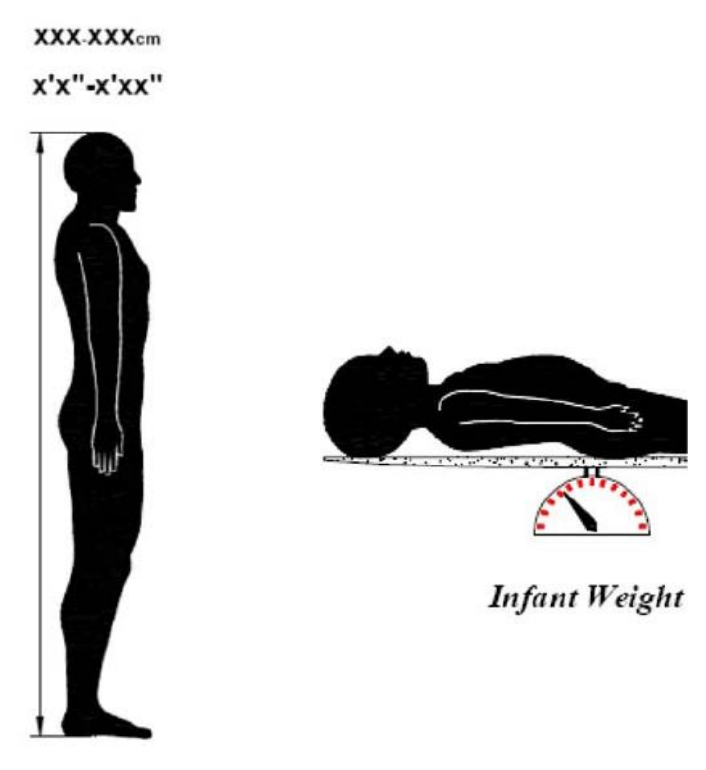

Adult Height Figure 10: Measurements

|                                                     | Part number | Wraps<br>per<br>package | Patient size/ weight | Wrap length/ Width (m) |
|-----------------------------------------------------|-------------|-------------------------|----------------------|------------------------|
| ThermoWrap <sup>®</sup><br>Cardiac                  | 512-03363   | 12/Box                  | Fits most adults     | 1.348/1.319            |
|                                                     | 512-03166   | 12/Box                  | 168-180cm            | 1.904/1.321            |
| ThermoWrap <sup>®</sup><br>Universal                | 512-03160   | 12/Box                  | 152-168cm            | 1.934/1.295            |
| Universal                                           | 512-03153   | 12/Box                  | 135-152cm            | 1.744/1.212            |
|                                                     | 512-03148   | 12/Box                  | 122-135cm            | 1.582/1.193            |
| ThermoWrap <sup>®</sup><br>Universal<br>(Pediatric) | 512-03141   | 12/Box                  | 104-122cm            | 1.398/1.068            |
|                                                     | 512-03136   | 12/Box                  | 91-104cm             | 1.225/0.841            |
|                                                     | 512-03131   | 12/Box                  | 79-91cm              | 1.118/0.739            |
|                                                     | 524-03125   | 24/Box                  | 7-11 Kg              | 0.983/0.629            |
| ThermoWrap <sup>®</sup><br>Infant                   | 524-03121   | 24/Box                  | 4-7 Kg               | 0.698/0.604            |
|                                                     | 524-03118   | 24/Box                  | 2.5-4 Kg             | 0.660/0.465            |

 Table 2: ThermoWrap<sup>®</sup> Sizes

### Accessories

The following accessories are needed to operate the Allon® system:

#### **Temperature Probes**

#### **Intended Use**

Core temperature probes are used to measure the patient's core temperature.

Surface temperature probes are used to measure the patient's surface temperature, in a location not covered by the wrap.

| NOTE: | Temperature probes can be either reusable or disposable according to country regulations. |
|-------|-------------------------------------------------------------------------------------------|
| NOTE: | Reusable temperature probes are not applicable for US market or other select markets.     |
| NOTE: | All temperature probe response times are less than 60 seconds.                            |

#### 1. Reusable Temperature Probes

There are three color-coded temperature probes: Core (gray), Surface (green), and Infant Core (gray). Both core and surface temperature probes must be plugged into the Allon<sup>®</sup> device. The core temperature probe must be inserted into the patient and the surface temperature probe must be attached to the patient for the device to function properly.

**CAUTION!** Clean, disinfect, and sterilize the reusable temperature probes in accordance with the manufacturer's labelling. Refer to the manufacturer's user guide for details.

#### 1.1. Reusable Core Temperature Probe

The core temperature probe (gray) measures core body temperature when inserted into the patient's body (either rectal or esophageal placement), and the plug of the probe cable is inserted into the gray core socket at the front of the Allon<sup>®</sup> device.

#### 1.2. Reusable Infant Core Temperature Probe

The infant core temperature probe (gray) measures infant core body temperature when inserted into the patient's body and the plug of the probe cable is inserted into the gray core socket at the front of the Allon<sup>®</sup> device.

#### 1.3. Reusable Surface Temperature Probe

The surface temperature probe (green) measures body surface temperature when attached to the patient's skin, and the plug of the probe cable is inserted into the green surface socket at the front of the Allon<sup>®</sup> device.

#### 2. Disposable Temperature Probes

Disposable temperature probes are attached to two color-coded adapters: gray (Core) and green (Surface). Both adaptors are reusable. The core temperature probe must be inserted, and the surface temperature probe must be attached to the patient for the device to function properly.

- **WARNING!!!** Use only disposable probes supplied by Belmont Medical Technologies.
- **CAUTION!** The sterilization of the disposable temperature probes are guaranteed by the manufacturer only.
- **CAUTION!** Before use, check the packaging and expiration date of the disposable temperature probes. If the package is not sealed or probes have expired, avoid from using them.
- *NOTE:* Refer to the probe and adapter manufacturer's instructions for use to determine expected lifetime for each accessory.

#### 2.1. Disposable Surface Temperature Probe

The disposable surface temperature probe is attached to the reusable surface adapter (green). The adapter is plugged into the green surface socket at the front of the Allon<sup>®</sup> device. The temperature probe is attached to the patient's skin and measures surface body temperature. It should be placed on the skin not covered by the Wrap.

#### 2.2. Disposable Core Temperature Probe

The disposable core temperature probe is attached to the reusable core adapter (gray). The adapter is plugged into the gray core socket at the front of the Allon<sup>®</sup> Device. The temperature probe is inserted into the patient (esophagus/rectum) and measures core body temperature.

**Belmont Medical Technologies** 

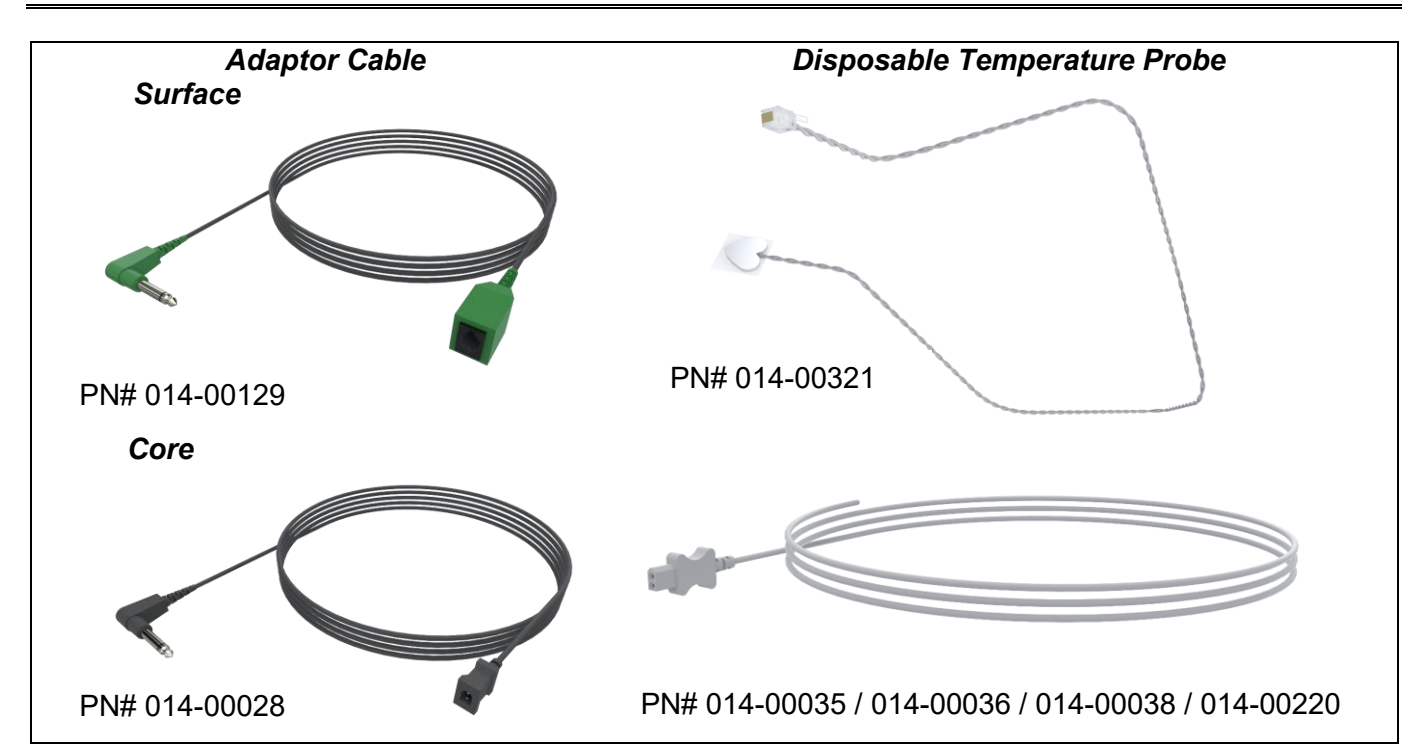

Table 3: Disposable Sensors

| Part number         | Description                                                                        |  |  |
|---------------------|------------------------------------------------------------------------------------|--|--|
| Surface Temperature |                                                                                    |  |  |
| 014-00129           | Adaptor Cable for Disposable Surface Temperature Probe RJ, Green                   |  |  |
| 014-00321           | Disposable Surface Temperature Probe RJ (20/pack)                                  |  |  |
| Core Temperature    |                                                                                    |  |  |
| 014-00028           | Adaptor Cable for Disposable Core Temperature Probe, Gray                          |  |  |
| 014-00035           | Disposable Core Temperature Probe, 9 Fr, Smiths Medical ER400-9 (20/pack)          |  |  |
| 014-00036           | Disposable Core Temperature Probe, 7 Fr, Metko FMT400/AOR-D2 (20/pack)             |  |  |
| 014-00038           | Disposable Core Temperature Probe, 9 Fr, TE Measurement Specialties 4491 (20/pack) |  |  |
| 014-00220           | Disposable Core Temperature Probe, 9 Fr, DeRoyal 81-020409 (10/pack), USA ONLY     |  |  |

#### Table 4: Reusable Sensor and Data Provider Input Specifications

| Part No.  | Name        | Description                      | Accuracy | Resolution | Туре                     |
|-----------|-------------|----------------------------------|----------|------------|--------------------------|
| 014-00020 | Core        | Inner body<br>temperature        | ± 0.3°C  | ± 0.1°C    | Medical Grade Thermistor |
| 014-00021 | Surface     | Skin<br>temperature              | ± 0.3°C  | ± 0.1°C    | Medical Grade Thermistor |
| 014-00005 | Core Infant | Infant Inner body<br>temperature | ± 0.3°C  | ± 0.1°C    | Medical Grade Thermistor |

Tank

### 3. Detachable Electric Power Cable & Plug

See Table 7, "Accessories Inventory".

#### 4. Connecting Tubes for Wrap

Two flexible 2.5m long connecting tubes connect the ThermoWrap<sup>®</sup> with the Allon<sup>®</sup> device to enable the flow of water between them. The tubes are supplied as a paired unit with two male Quick Coupling Connectors at the Allon<sup>®</sup> device end and with two female Quick Coupling Connectors at the ThermoWrap<sup>®</sup> end.

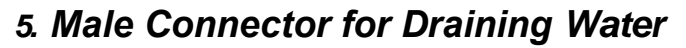

See Table 7, "Accessories Inventory".

#### 6. Spare Water Filter

For annual filter replacement (refer to Service Manual for instructions).

#### 7. Handle

The handle is removable and is secured with four thumb screws on the back of the device. (See Figure 13).

#### 8. Temperature Splitter (Optional)

The Temperature Splitter is compatible for the Allon<sup>®</sup> system using the YSI 400 Series temperature probes.

The Temperature Splitter measures the patient's temperature using a single sensor in the patient, and displays the temperature on both the Allon<sup>®</sup> screen and an additional system, such as a monitor, eliminating the need to use two separate sensors.

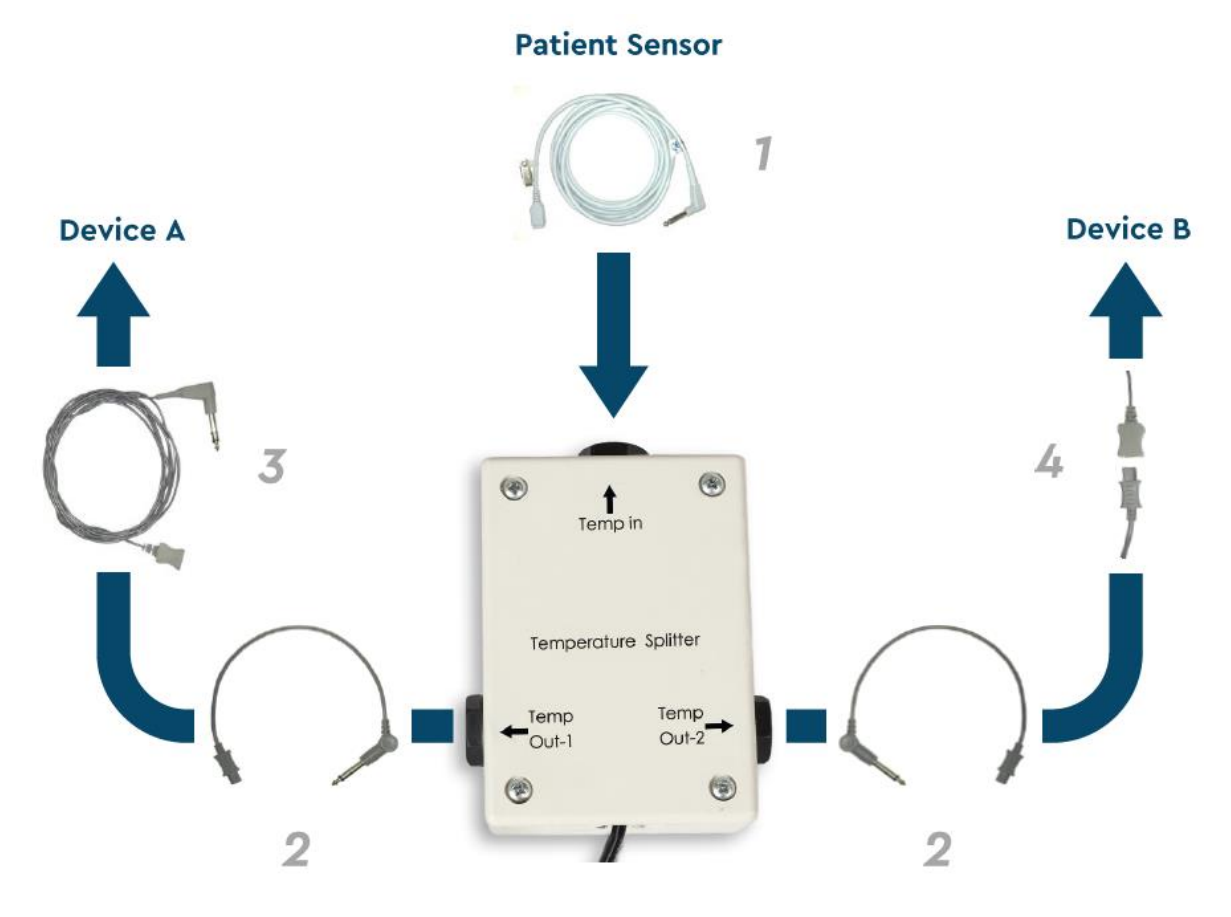

Figure 12: Temperature Splitter

## System Specifications

See the following page for system specifications.

### SPECIFICATIONS

This chapter lists and describes the technical specifications for the Allon<sup>®</sup> system and CliniLogger<sup>™</sup> accessory.

## Allon<sup>®</sup> Technical Specifications

Allon<sup>®</sup>, one of Belmont Medical Technologies' patient temperature management solutions, is a servo-controlled, non-invasive thermal regulation system. Allon's algorithm-driven heat pump supplies heated water through the ThermoWrap<sup>®</sup> disposable patient wrap.

| Control Unit                     |                                                                 |  |  |  |
|----------------------------------|-----------------------------------------------------------------|--|--|--|
| Physical Dimensions              | Mobile Unit with 4 wheels and 2 brakes                          |  |  |  |
|                                  | 260 mm W x 625 mm D x 940 mm H (10.23" W x 24.6" D x 37"H)      |  |  |  |
| Net Weight                       | 34 kg / 75 lb                                                   |  |  |  |
| Environmental Operating          | Conditions                                                      |  |  |  |
| Temperature                      | 5°C to 40°C (41-104°F)                                          |  |  |  |
| Humidity                         | 10 to 93%, non-condensing                                       |  |  |  |
| Note:                            | Not intended to be used in an oxygen rich environment.          |  |  |  |
|                                  | Do not use in an atmosphere with flammable anesthetic mixtures. |  |  |  |
| Environmental Storage Conditions |                                                                 |  |  |  |
| Temperature                      | -15°C to +68°C (5-154°F)                                        |  |  |  |
| Humidity                         | 10 to 93%, non-condensing                                       |  |  |  |
|                                  | Hardware                                                        |  |  |  |
| Electricity Input Power          | 230/115 VAC (Switchable) with isolation transformer 50/60 Hz    |  |  |  |
| Maximum Power                    | 690 Watts                                                       |  |  |  |
| Consumption                      | 230 VAC 3.0A                                                    |  |  |  |
|                                  | 115 VAC 5.8A                                                    |  |  |  |
| Heat Exchangers                  | Peltier Technology - Thermoelectric Coolers (TECs)              |  |  |  |
| External Ports                   | (1) Isolated Serial Port                                        |  |  |  |
| LCD Display Size                 | 144.8mm / 5.7" color display                                    |  |  |  |
| LCD Display Resolution           | 320x240                                                         |  |  |  |
| User Interface                   | MultiCapacitive Touch Screen                                    |  |  |  |
|                                  | 5 soft push buttons                                             |  |  |  |
| System Sensors                   | 3 Internal Temperature Sensors:                                 |  |  |  |
| -                                | 1) Water In, 2) Water Out, and 3) Thermostat                    |  |  |  |
|                                  | 2 Pressure Sensors                                              |  |  |  |
|                                  | Water                                                           |  |  |  |
| Water Type:                      | Sterile or 0.22 µ filtered water                                |  |  |  |
| Tank Capacity:                   | 6 liters (1.6 gallon)                                           |  |  |  |
| Pump Rate:                       | 1.2 L/minute                                                    |  |  |  |
| Water Temperature                | ±0.3°C                                                          |  |  |  |
| Accuracy:                        |                                                                 |  |  |  |
| Water Temperature                | 13-40.8°C (55.4-105.4°F)                                        |  |  |  |
| (Outflow) Range:                 |                                                                 |  |  |  |
|                                  | Patient Temperature                                             |  |  |  |
| Patient Temperature              | 2 channels:                                                     |  |  |  |
| Channels                         | 1) Core and 2) Surface                                          |  |  |  |
| Patient Temperature              | ±0.3°C                                                          |  |  |  |
| Probe Accuracy                   |                                                                 |  |  |  |
|                                  |                                                                 |  |  |  |
|                                  |                                                                 |  |  |  |

| Software                      |                                                |  |  |  |  |  |
|-------------------------------|------------------------------------------------|--|--|--|--|--|
| Modes of Operation            | Normothermia                                   |  |  |  |  |  |
| (continuous)                  | Manual Mode                                    |  |  |  |  |  |
|                               | Standby (No thermoregulation; monitoring only) |  |  |  |  |  |
| Patient Set Point Temperature |                                                |  |  |  |  |  |
| Normothermia Mode             | 37.0°C                                         |  |  |  |  |  |
| Default                       |                                                |  |  |  |  |  |
| Target Temperature            | 30-40°C (adjustable in 0.1°C increments)       |  |  |  |  |  |
| Range                         |                                                |  |  |  |  |  |
| Water Set Point Temperate     | Jre                                            |  |  |  |  |  |
| Manual Mode Default           | 38°C                                           |  |  |  |  |  |
| Water Target                  | 36-41°C                                        |  |  |  |  |  |
| Temperature Range             |                                                |  |  |  |  |  |
| Adjustable Alarm Limits       | High Patient Temperature                       |  |  |  |  |  |
|                               | Low Patient Temperature                        |  |  |  |  |  |
|                               | High Water Temperature                         |  |  |  |  |  |
| Displayed Information         | Mode of Operation                              |  |  |  |  |  |
|                               | Care Time                                      |  |  |  |  |  |
|                               | System Status and alarms                       |  |  |  |  |  |
|                               | Set Point Temperature - Normothermia Mode      |  |  |  |  |  |
|                               | Water Out Temperature - Manual Mode            |  |  |  |  |  |
|                               | Patient Core Temperature                       |  |  |  |  |  |
|                               | Patient Surface Temperature                    |  |  |  |  |  |
|                               | Temperature Graph                              |  |  |  |  |  |
|                               | Technician mode and display                    |  |  |  |  |  |
|                               | Languages                                      |  |  |  |  |  |
| <ul> <li>English</li> </ul>   | German     German     Russian                  |  |  |  |  |  |
| Danish                        | Italian     Spanish                            |  |  |  |  |  |
| Dutch                         | Norwegian     Swedish                          |  |  |  |  |  |
| Finnish                       | <ul> <li>Polish</li> <li>Turkish</li> </ul>    |  |  |  |  |  |
| French                        | Portuguese                                     |  |  |  |  |  |
|                               |                                                |  |  |  |  |  |
|                               | ThermoWrap <sup>®</sup>                        |  |  |  |  |  |
| Range of Sizes                | 40 cm – 196 cm                                 |  |  |  |  |  |
| Duration of Use               | up to 28 hours unless soiled                   |  |  |  |  |  |
| Wrap Storage                  |                                                |  |  |  |  |  |
| Storage Span                  | 5 years                                        |  |  |  |  |  |
| Temperature Conditions        | 10°C to 27°C                                   |  |  |  |  |  |
| Humidity Conditions           | 10-90%                                         |  |  |  |  |  |
| Wrap Transport                |                                                |  |  |  |  |  |
| Temperature Conditions        | -20°C to 60°C                                  |  |  |  |  |  |
| Humidity Conditions           | 20-95%                                         |  |  |  |  |  |

| CliniLogger™                                                                                                    |  |  |  |  |
|----------------------------------------------------------------------------------------------------|--|--|--|--|
| CliniLogger™ is an optional accessory to Allon <sup>®</sup> / CritiCool <sup>®</sup> /<br>CritiCool <sup>®</sup> MINI Thermoregulation Systems. It is used to collect<br>the system parameters during the thermoregulation<br>procedure. |  |  |  |  |
|                                                                                                    |  |  |  |  |
| DB9 connector for serial interfacing to Allon <sup>®</sup> or general PC                                                                                                    |  |  |  |  |
| 35 X 65 mm                                                                                                    |  |  |  |  |
| MSP4301611 Micro controller with the following features:                                                                                                    |  |  |  |  |
|                                                                                                    |  |  |  |  |
| - Built in DAA controller                                                                                                    |  |  |  |  |
| - Built In DIVIA controller                                                                                                    |  |  |  |  |
| 5 Volt DC supplied from the Allon <sup>®</sup> or general PC                                                                                                    |  |  |  |  |
| = <20  mA                                                                                                    |  |  |  |  |
| - <100 mW                                                                                                    |  |  |  |  |
| Bicolor (Green / Red)                                                                                                    |  |  |  |  |
| Every 1 minute into flash memory                                                                                                    |  |  |  |  |
|                                                                                                    |  |  |  |  |
| RS232:                                                                                                    |  |  |  |  |
| ─ 19200 bps to Allon <sup>®</sup>                                                                                                    |  |  |  |  |
| <ul> <li>— 115200 bps to PC</li> </ul>                                                                                                    |  |  |  |  |
| Temperature: Set Point, Core, Surface                                                                                                    |  |  |  |  |
| Time                                                                                                    |  |  |  |  |
| Water Circulation ON/OFF                                                                                                    |  |  |  |  |
| Mode of Operation                                                                                                    |  |  |  |  |
| Frons                                                                                                    |  |  |  |  |
| PC Application                                                                                                    |  |  |  |  |
|                                                                                                    |  |  |  |  |
|                                                                                                    |  |  |  |  |

## **Chapter 3: Installation**

## Pre-installation Requirements

## **Space and Environmental Requirements**

The Allon<sup>®</sup> device is supplied on a trolley as a mobile unit for user convenience. It must be located no less than 5 cm (2") from other objects to avoid the impairing of ventilation to the Allon<sup>®</sup> device.

The following dimensions should be considered when placing the Allon<sup>®</sup> device:

260 mm W x 625 mm D x 940 mm H / (10.23"W x 24.6"D x 37"H)

## **Electrical Requirements**

115/230 VAC 690 Watts

**CAUTION!** Verify that the voltage switch is set for the local voltage.

## **Unpacking and Inspection**

The Allon<sup>®</sup> device has undergone full quality assurance testing before shipment and should be operational upon delivery.

The unit should be unpacked, installed and tested only by Belmont Medical Technologies' authorized personnel. No attempt should be made by the purchaser to unpack or assemble the unit alone.

**NOTE:** Report any container damage prior to opening the container, or any unit damage prior to unpacking, installation, or testing to your Belmont Medical Technologies distributor.

## **Unpacking Allon From the Box**

**Upon arrival, check the SHOCKWATCH<sup>\*</sup> and TIP-N-TELL<sup>\*</sup> indicators.** If either has been activated, immediately open the package and check for external damage. If the device has been damaged, photograph the damage and immediately notify the shipping carrier and/or Belmont Medical Technologies at techservice@belmontmedtech.com, being sure to provide all relevant information, including evidence of the damage.

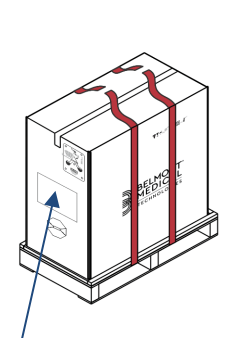

Unpacking instructions are affixed to the box. Please refer to instructions on the box.

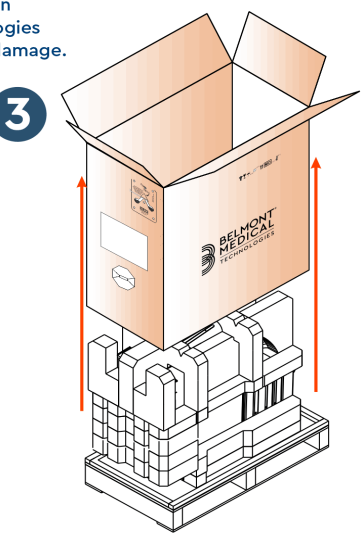

Keep the original box.

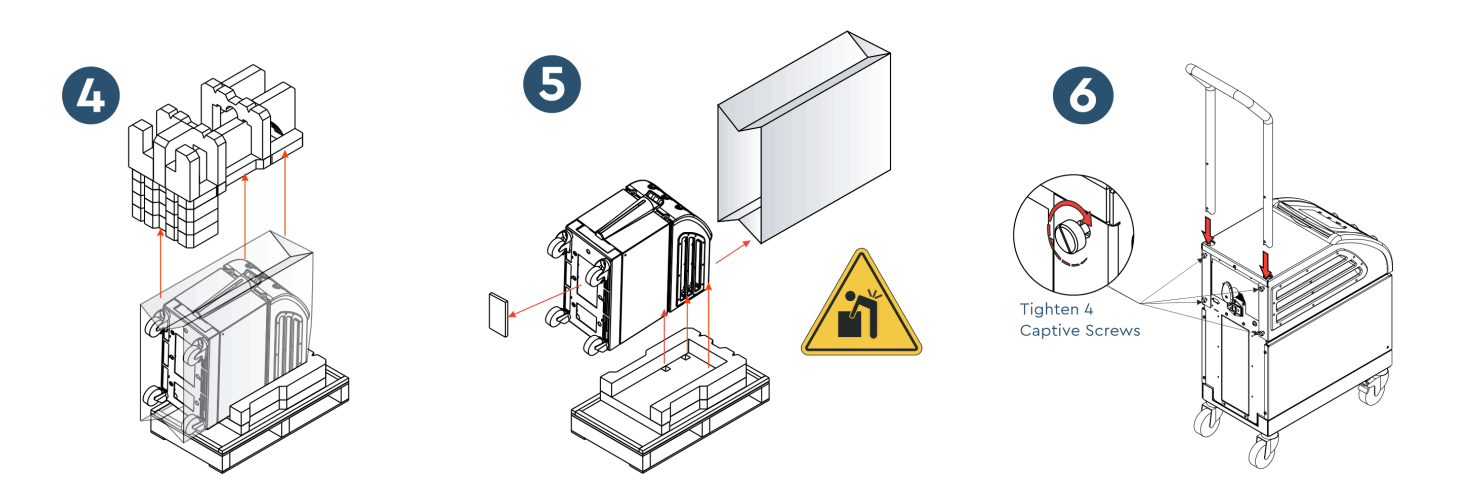

### Assembling the Handle

- 1. To assemble the handle:
  - 1. Release the four thumb screws by hand.
  - 2. Slide the two ends of the handle into the holes in the top cover (pay attention to the direction of the curve in the handle) until the handle is inserted all the way in (see Figure 13).
  - 3. Press in and screw by hand the four thumb screws (do not use force when tightening) to secure the handle and the top cover.

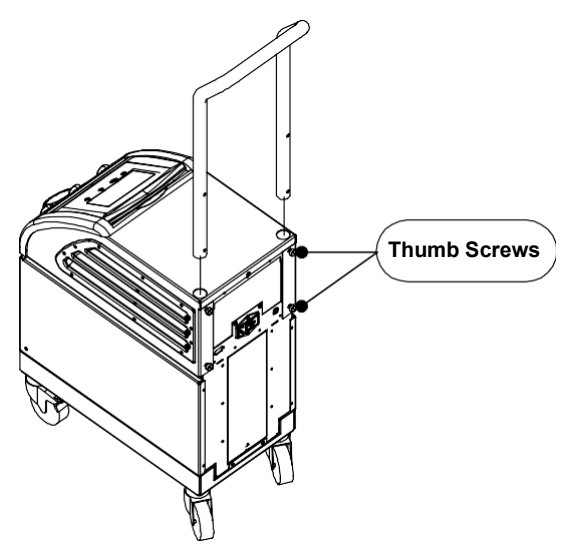

Figure 13: Handle Assembly

### **Equipment List**

The Allon<sup>®</sup> system includes the following:

- Allon Device
- Spare Filter
- Power Cable
- User Manual
- Quick Reference Guide
- Accessories Kit for Allon one of the following:
  - 200-00400 Adult Accessory Kit with Reusable Temperature Probes
  - 200-00410 Accessory Kit for Disposable Temperature Probes
  - $_{\odot}\,$  200-00420 Infant Accessory Kit with Reusable Temperature Probes

## Moving the Unit

#### **Preparation:**

Before moving the unit:

- 1. Ensure that the Allon<sup>®</sup> device is off by pressing the ON / OFF switch.
- 2. Ensure that all electrical connections are disconnected.

## Locking and Unlocking the Trolley Wheels

The Allon<sup>®</sup> device trolley has four wheels. The front wheels are fitted with a brake. The brake lever is located over the wheel. To lock the wheels, firmly press the lever. To release the wheels, lift the lever.

When the unit is stationary, the brakes must be in the locked position. Release the brakes only when transporting the unit.

## Packing Allon for Shipment

Please follow these instructions to properly prepare Allon for transport. Empty the water tank prior to packing Allon.

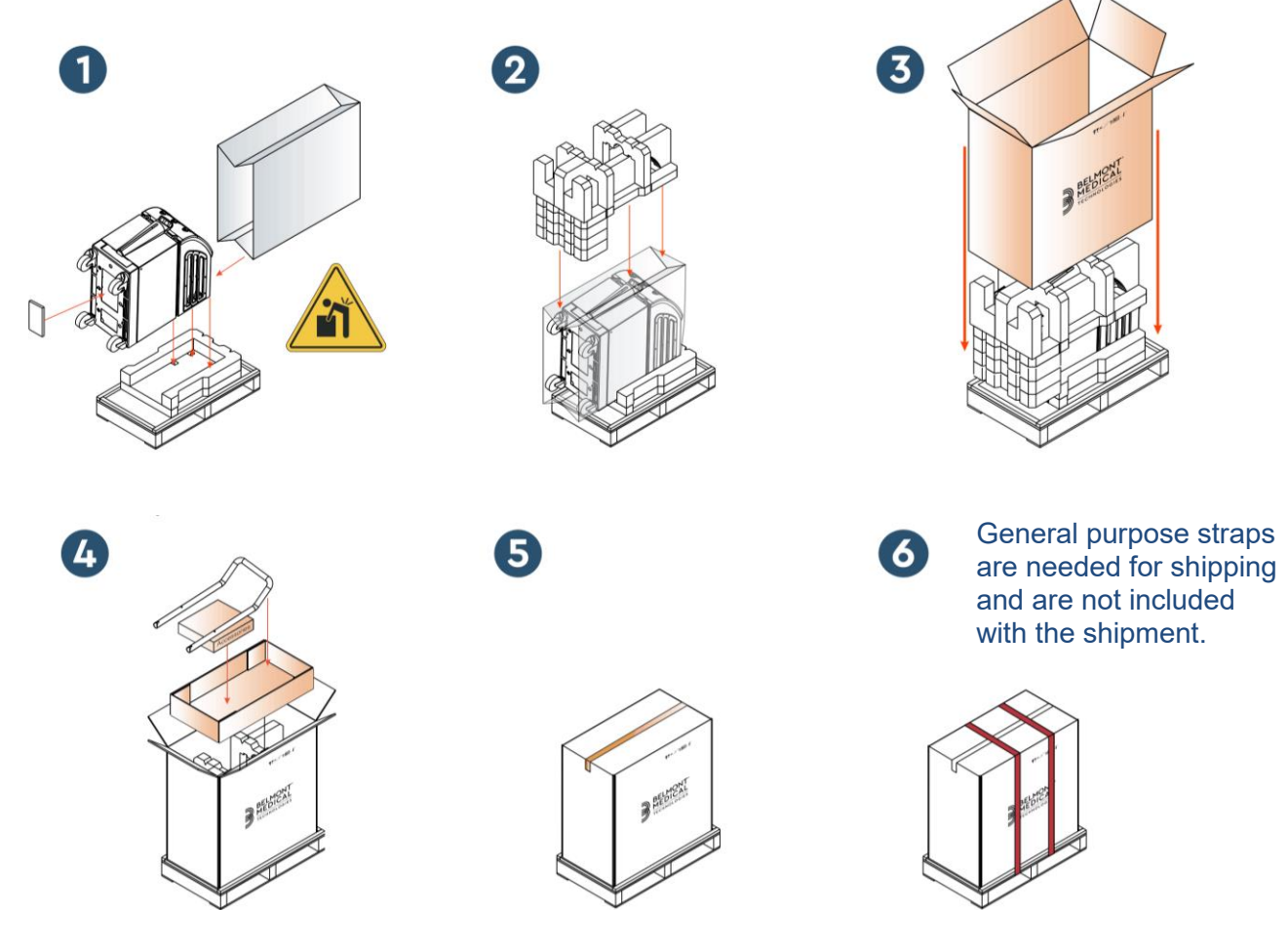

**Belmont Medical Technologies** 

## **Chapter 4: Operating Instructions**

#### General

This chapter contains:

- A description of the controls, indicators, and connections for the Allon<sup>®</sup> device.
- Detailed operating instructions for the Allon<sup>®</sup> system.

#### **Controls, Indicators and Connections**

Included in this section is a short description of the following:

- Main Power Switch
- Power Loss Alarm Disable
- QCC Quick Coupling Connectors
- Sensor Sockets
- Control Panel
- Indicators
- Displays

#### Main Power Switch

The main power switch, located on the rear side of the unit, switches the  ${\sf Allon}^{\circledast}$  device ON and OFF.

#### Power Loss Alarm Disable

The silver push button to the right of the main power switch on the back of the unit turns off the yellow LED on the front of the unit. This LED will flash each time the machine is powered down, loses power or is unplugged, and it will continue for approximately 10 minutes or until the disable button is pressed.

### QCC— Quick Coupling Connector

The Quick Coupling Connectors are located at the front of the Allon<sup>®</sup> device and are connected to the ThermoWrap<sup>®</sup> by means of the connecting tubes for wrap.

- 1. To connect the Tubes:
  - a. Lock the connecting tubes by pressing the metal ends of the tubes into each metal connector on the device. When locked, a clicking sound is produced.
  - b. Verify that the tubes have been locked by lightly tugging them towards you.
- 2. To disconnect the Connecting Tubes:
  - a. Press the metal flange and pull out the connecting tubes.
#### **Temperature Sockets**

There are two temperature probe sockets located at the front of the Allon<sup>®</sup> device.

- Core for core temperature probe
- Surface for surface temperature probe
  - **NOTE:** All instructions regarding the reusable temperature probes are NOT applicable for the USA market or other select markets.

# **Control Panel**

The adjustable control panel is located at the top of the Allon<sup>®</sup> device. Once the Allon<sup>®</sup> device is turned on, all operating functions are controlled through the control panel.

Allon<sup>®</sup> has a touch screen, with the following operational keys:

- Four touch keys
- Five press keys to the right of the touch panel

The machine can be operated by either the touch or press keys.

**NOTE:** The alarm icon is an informative icon only. In order to silence an alarm, you must press the hard key of the alarm, located to the right of the panel.

The control panel's simple soft-touch keys and visual displays guide you through each operational phase.

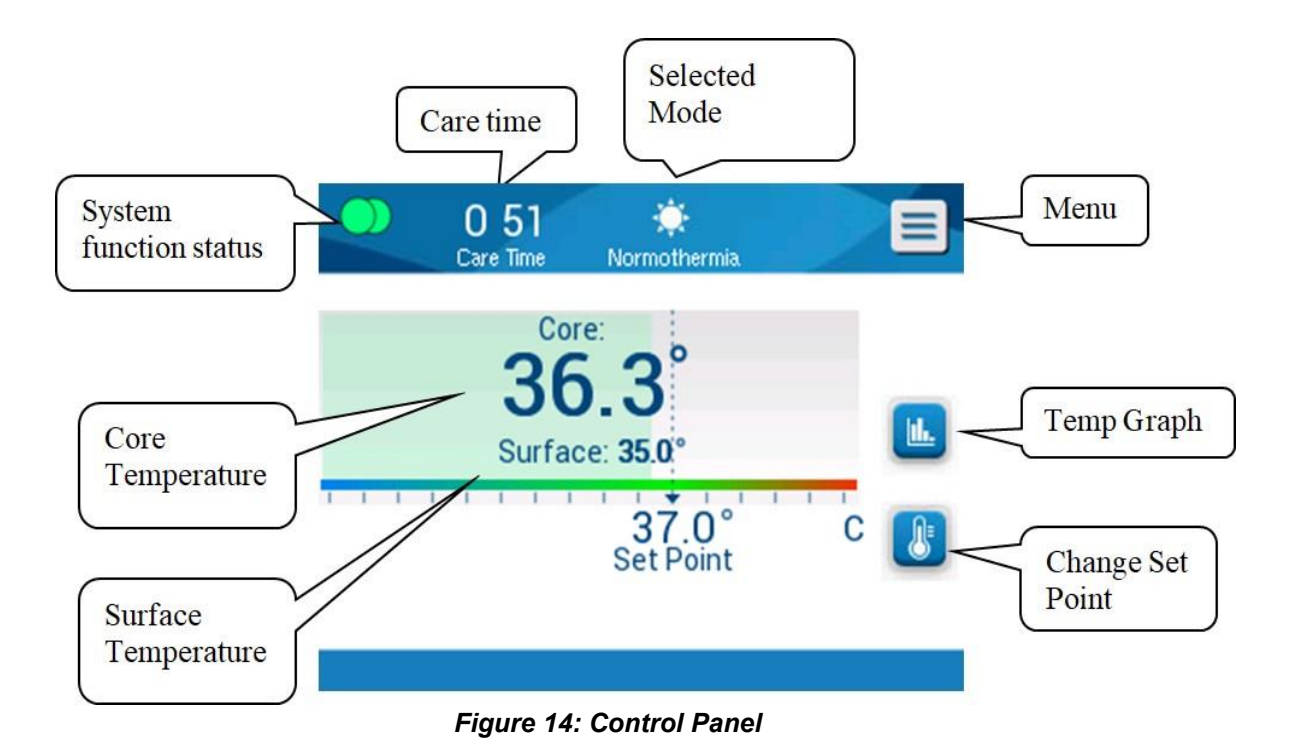

# Getting Started Preparing the System for Operation

To prepare the system for operation:

1. Place the unit in the desired position according to Space and Environmental Requirements in Chapter 3.

**CAUTION!** Do not place the Allon<sup>®</sup> device under the operating table or the patient's bed.

- 2. Press the brake pedals and lock the wheels to secure the Allon<sup>®</sup> device.
- Remove the water tank feeder cover and pour in sterile water or
   0.22µ filtered water until the maximum allowable level is reached.
  - **CAUTION!** Do not use deionized water or water created through reverse osmosis because it may promote corrosion of the metal components of the system.
  - **NOTE:** Use only sterile or 0.22 µ filtered water.
- 4. Observe the water-level indicator to prevent overfilling the water tank. Close the water tank cover.

**NOTE:** In case of overfilling, see Table 10.

- 5. Connect the Allon<sup>®</sup> device to the power source.
- 6. Power on the Allon<sup>®</sup> device, which will initiate the Self-Test. (See *Turning on the System.*)

# Turning on the System

#### To turn on the system:

1. Turn the main switch, located in the rear of the unit, upwards to the ON position. Once power is supplied to the Allon<sup>®</sup> device, the unit performs a self-test.

The self-test is performed in order to ensure the proper functioning of the Allon<sup>®</sup> device. A self-test is conducted every time the system is restarted.

In the event of a power failure of less than 10 minutes, the self-test will not be performed and the Allon<sup>®</sup> device will remain in operation mode.

During the self-test, the "Performing Self Test" message appears until the system is ready.

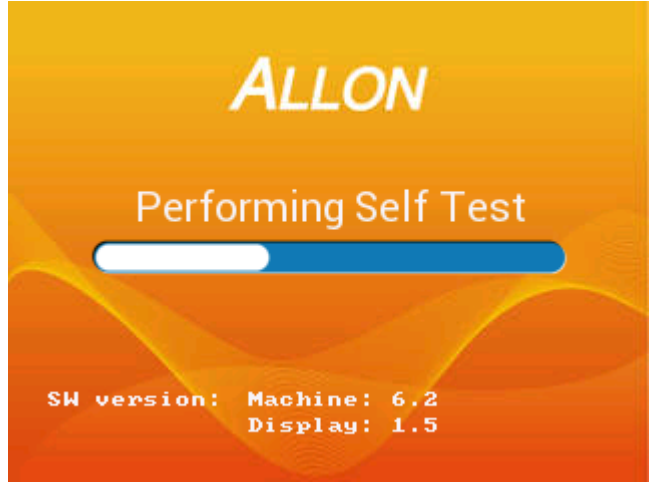

Figure 15: Initial Self-Test Screen

Successful completion of the self-test indicates that the Allon<sup>®</sup> device is ready to operate.

| CAUTION! | Whenever the Allon <sup>®</sup> device is activated, a self-test must be performed. Do not interrupt the self-test and wait until it is finished. |
|----------|----------------------------------------------------------------------------------------------------|
| NOTE:    | During the Self-Test, the machine and display software versions are shown.                                                                        |

The self-test checks the functionality of the following components:

- Screen and Alarms
- Pump
- ThermoWrap<sup>®</sup> Connection
- Pressure Meter
- Heating and Cooling Unit
- Temperature of Water Inflow and Water Outflow

### Self-Test Messages

If there is a failure during the self-test, a message appears, and the Allon<sup>®</sup> does not proceed to operation mode. See Chapter 7 "Troubleshooting" for details.

**NOTE:** Some of the messages will halt the Allon<sup>®</sup> device. Other messages allow the completion of the self-test but display the actions you need to take to correct the message state.

### **Pre-heating Water**

After the self-test is completed, the system heats the water. Allow the Allon<sup>®</sup> to complete the Preheating Water process. The system will automatically start to flow water into the ThermoWrap<sup>®</sup> and enter the Normothermia Mode.

*NOTE:* Allon can prewarm the wrap from 23°C to 37°C in less than 5 minutes. Preheating water can take up to 15 minutes.

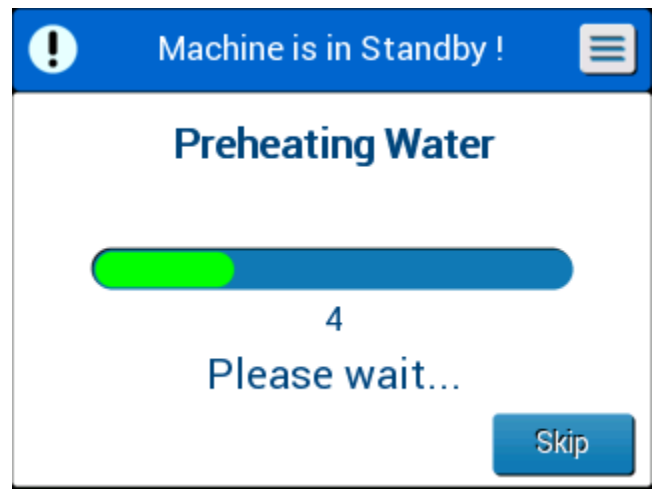

Figure 16: Preheating Water

7. Choose the appropriate model and size of the ThermoWrap<sup>®</sup> (see

Selected Wrap Design).

8. Place the ThermoWrap<sup>®</sup> on the operating table as described in the leaflet enclosed with the ThermoWrap<sup>®</sup> (see *Connect ThermoWrap<sup>®</sup> to Allon<sup>®</sup>*).

# Connect ThermoWrap<sup>®</sup> to Allon<sup>®</sup>

- After selecting the appropriate wrap and placing the wrap on the operating table/bed as described in the leaflet enclosed with the ThermoWrap<sup>®</sup>, confirm that the tubes have not twisted or bent.
- 2. Connect the water tubes to the wrap and to the Allon<sup>®</sup>. The wrap will automatically fill up, provided the self-test has completed.
- 3. Check that the clamps on wrap are open. If a clicking sound is heard, check for an obstruction of water flow at the wrap tubing connection or in the connecting water tubes. Refer to the Instructions for Use wrap leaflet supplied with each wrap.
  - **WARNING!!!** Water may drip from the inlet tubes of the wraps. Be sure that no electrical device or outlet is located under the device's water inlet or wrap tubes. When disconnecting wraps, confirm that the clamps are tight to prevent water leakage from the wrap.
- *9.* Connect the connecting tubes to the Allon<sup>®</sup> device.
- 10. Water will flow into the wrap upon wrap connection and completion of the Self-Test.
- 11. Once the wrap has filled with water, the patient can be positioned on the wrap. (See *Preparing the Patient*.)

# **Preparing the Patient**

- 1. Once the wrap has filled, the patient can be placed on the wrap. Follow the instructions for use wrap leaflet included with every wrap to confirm correct shoulder placement.
- 2. As long as the wrap has filled, the patient may be fully wrapped when convenient according to the instructions for use wrap leaflet included with every wrap. If using the Cardiac ThermoWrap<sup>®</sup>, while prepping the patient, the side portions of the wrap can be draped

over the patient's chest and abdomen to warm the patient. Then the wrap can be repositioned as needed for the surgical procedure upon completion of patient preparations.

- **NOTE:** Until the patient's core temperature probe has been inserted into the patient and Allon reads a valid core temperature, the water temperature flowing into the wrap will have a set point temperature of 38.5°C. Automatic temperature adjustments as determined by the physician will not be made until the core temperature probe has been inserted into the patient.
- **CAUTION!** If the wrap is soiled, replace the wrap.
- 12. Connect temperature probes and/or temperature adapter cables to the patient and Allon<sup>®</sup> device.

# Inserting and Attaching Temperature Probes

| CAUTION! | For proper use of the Allon <sup>®</sup> device, the core temperature probe must be inserted into and the surface temperature probe must be attached to the patient. |
|----------|----------------------------------------------------------------------------------------------------|
| NOTE:    | Reusable temperature probes are not applicable for US                                                                                                    |

market or other select markets.

### To connect the temperature probes:

- 1. Insert the core and surface temperature probes or adaptor cables (Disposable or Reusable) into their sockets, matching green to green (surface) and gray to gray (core).
- 2. Insert the Core temperature probe (reusable or disposable) into the patient's rectum or esophagus as soon as possible.
- 3. Attach the Surface temperature probes (reusable or disposable) to an exposed area of skin with adhesive tape.
- 4. Update temperature, preferences and/or other settings as needed. (See Main Screen.)

**WARNING!!!** The patient must be under constant supervision. Mishandling of temperature regulation equipment can potentially injure a

patient.

- **NOTE:** The disposable temperature probes need to be connected to an adapter. Make sure to connect the appropriate probe to its corresponding adapter (note the color coding and connection type of the adapter).
- **NOTE:** For proper use of the Allon<sup>®</sup> device, the core and surface temperature probes must be inserted per the instructions found with the probes. The location of the surface temperature probe is a clinical decision. All temperature probes directly measure temperature.

# **Main Screen**

After the Preheating Water step is completed, the system automatically enters the main screen (default Normothermia Mode). Use the Setting screen to configure your default settings – see *Settings*.

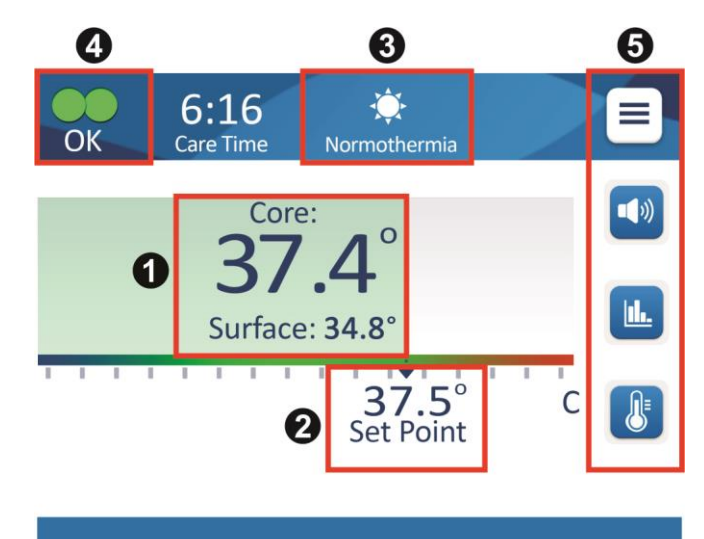

Figure 17: Main Screen- Default Normothermia

The Main Screen displays the following:

- Patient Core and Surface Temperatures 1
- Set Point Temperature 2
- Operational Mode 3
- OK indicator to indicate that the system is functioning correctly
- Action Icons and Touch Keys 5:
  - Menu 🔳 / Escape 📴

**Belmont Medical Technologies** 

- Graphical Display of Allon<sup>®</sup> Parameters
- Set Point Temperature Control
- Alarm ON / OFF
- **NOTE:** The Alarm icon appears only if there is an Alarm condition. This icon is informative only and not an action button. (It is not a touch button; the soft key alarm button must be pressed to silence alarms).

# **Menu Options**

Touch the Menu icon 📃 and select from the following options:

- Standby
- Select Mode
- Temp. Graph
- Settings
- Services

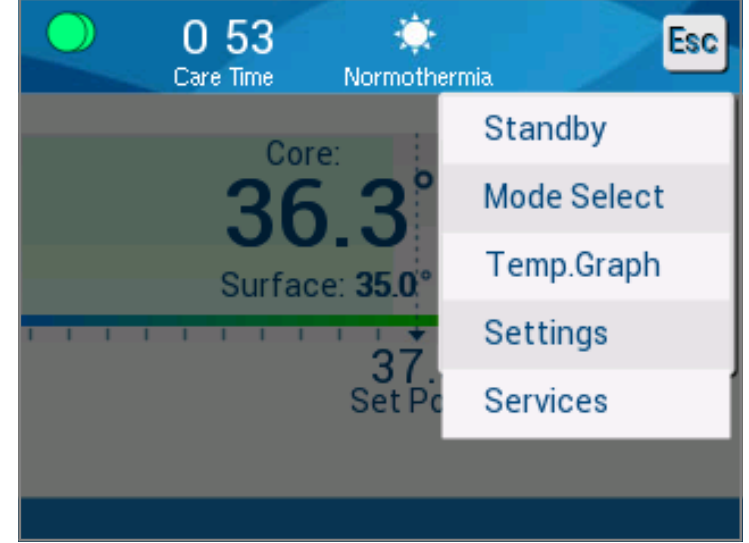

Figure 18: Menu Options

# Standby

The Standby Mode is used to stop the water flow and the thermoregulation. Allon<sup>®</sup> still monitors the patient temperature while in Standby mode. The Allon<sup>®</sup> device circulates the water internally and maintains the water temperature at the appropriate level to be ready when returning to operational mode.

**NOTE:** During Standby Mode, there is no temperature regulation and therefore the patient temperature is not being controlled by Allon when Standby Mode is in use. Use this mode when replacing the wrap or when the wrap needs to be disconnected temporarily from the machine.

### **To access Standby Mode:**

- 1. Touch the MENU icon
- 2. Touch Standby.

During Standby mode, a message displays showing only the patient's temperature.

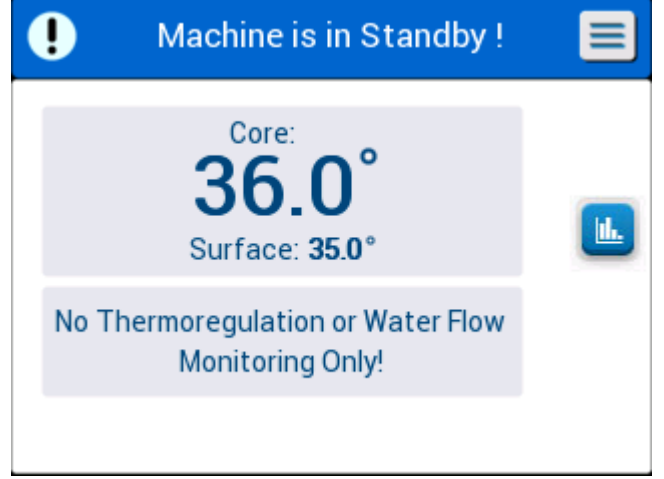

Figure 19: Stand-by Mode

# Mode Select

Mode Select allows you to choose between Normothermia mode and Manual mode. Select the mode you want to use and touch OK to confirm.

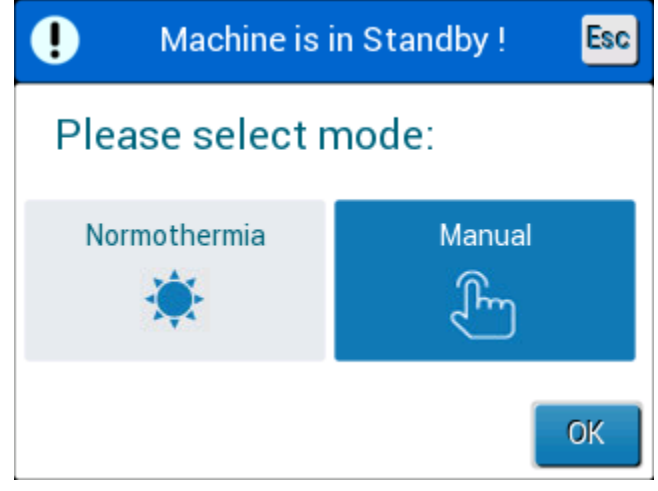

Figure 20: Mode Select

# Normothermia Mode

This is the default mode. During this mode, the system gets feedback from both the patient's and the water's temperature, and adjusts the water temperature accordingly, in order to reach and maintain the patient's Set Point temperature.

The default set point temperature is 37°C (98.6°F).

In this mode, the user can change the Set Point Temperature.

**CAUTION!!** The desired set point temperature should only be set by the physician or under the order of a physician.

The Normothermia range is between 36°C and 38°C. Lower or higher temperatures are indicated on the bar in red.

### To change the Core Temperature Set Point:

1. Touch the temperature icon . A temperature bar appears on the screen.

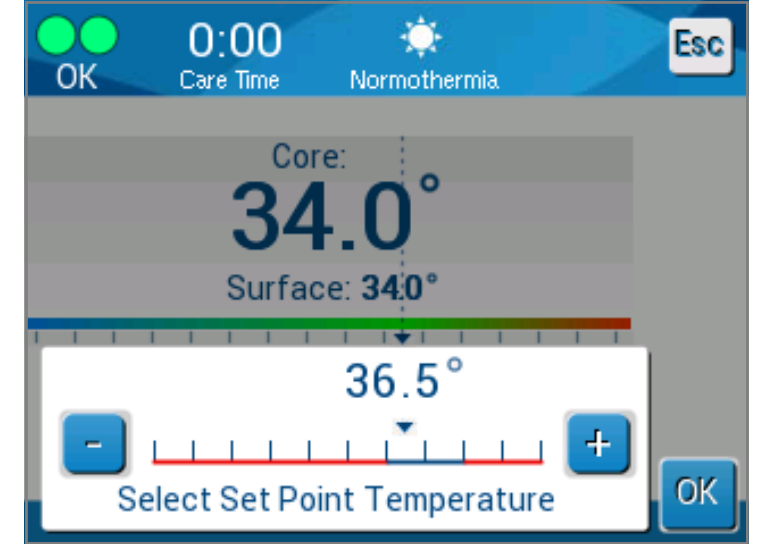

Figure 21: Select Set Point Temperature

- 2. Touch the arrow keys (1, 1) or the bar scales on the screen in order to change the set point temperature.
  - **NOTE:** The (-) icons provide a change of 0.1°C. Each bar scale provides a change of 1°C. The temperature can be adjusted from 30 to 40°C.
- 3. Touch **OK** to confirm the selected temperature.

| DDT-063-000 Rev. 003 | Belmont Medical Technologies            |
|----------------------|-----------------------------------------|
|                      | 200000000000000000000000000000000000000 |

- **NOTE:** When there is a difference between the set point temperature and the core temperature, a further increase in the set point temperature will not affect the water temperature in the ThermoWrap<sup>®</sup>. For example, if the core temperature is 36°C (96.8°F) and the set-point temperature is 37°C (98.6°F), raising the setpoint of the Allon<sup>®</sup> system further will not affect the water temperature. The Allon<sup>®</sup> device automatically operates at the optimal level to obtain the desired set-point temperature.
- *NOTE:* The default setting is intended to maintain normothermia. However, the system provides the physician with the option of selecting a body temperature in the range of 30°C to 40°C (86°F-104°F).
- **NOTE:** After the normothermia mode is selected, it takes up to 4 minutes for the system to reach equilibrium and start adjusting the patient's temperature according to the programmed rewarming step. This is due to variables in the environment: clinical, medicinal, and patient.

If the desired set point temperature is set to be out of normothermia range ( $36^{\circ}C$ - $38^{\circ}C$  /  $96.8^{\circ}F$ - $100.4^{\circ}F$ ), the message "**Out of Normothermia Range**" appears. Touch **OK** to confirm the selected temperature.

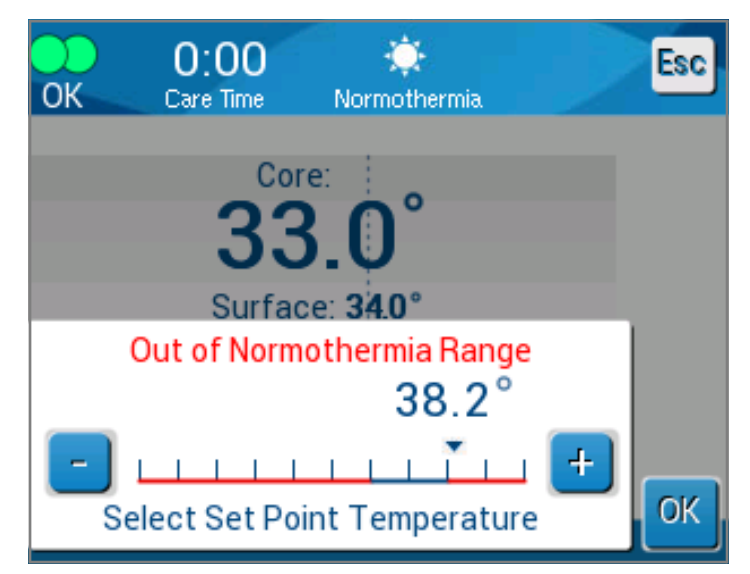

Figure 22: "Out of Normothermia" Message

# **Manual Mode**

In Manual Mode, the system adjusts to a pre-determined water temperature, instead of the patient's Set Point Temperature.

**NOTE:** In Manual Mode, the water out temperature appears as set point in the Temp Graph.

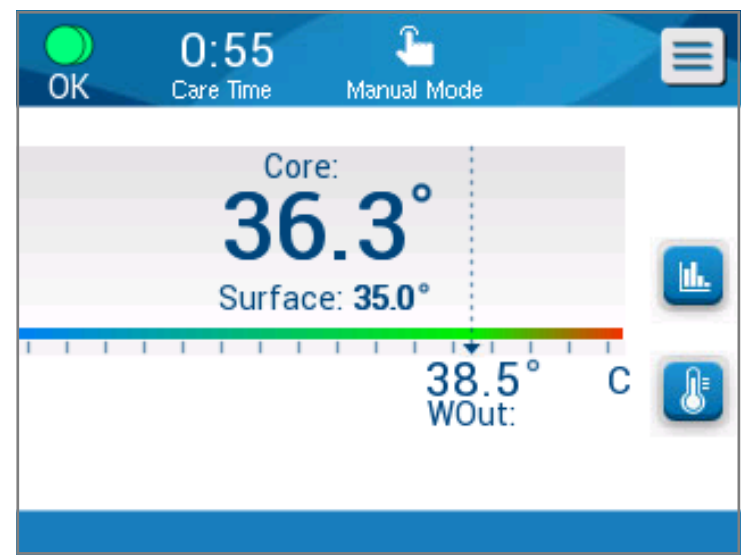

Figure 23: Manual Mode Screen

The Manual mode allows the selection of the water temperature to flow inside the ThermoWrap<sup>®</sup>. The water temperature selection range is 36°C-40°C (96.8°F-105.8°F).

*NOTE:* Alarms and warnings are the same as in Normothermia mode.

# **Temperature Graph**

This option displays up to 11 days of a graphic readout of the patient's core temperature on an hourly scale.

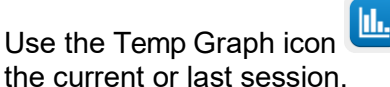

or the menu panel, to enter the graphic display of

The Allon<sup>®</sup> displays the current case parameters. If the wrap or the Temperature Probe/Adapter Cable is not connected, the last case will display.

The Temperature Graph presents the core, surface and set point temperatures of the case.

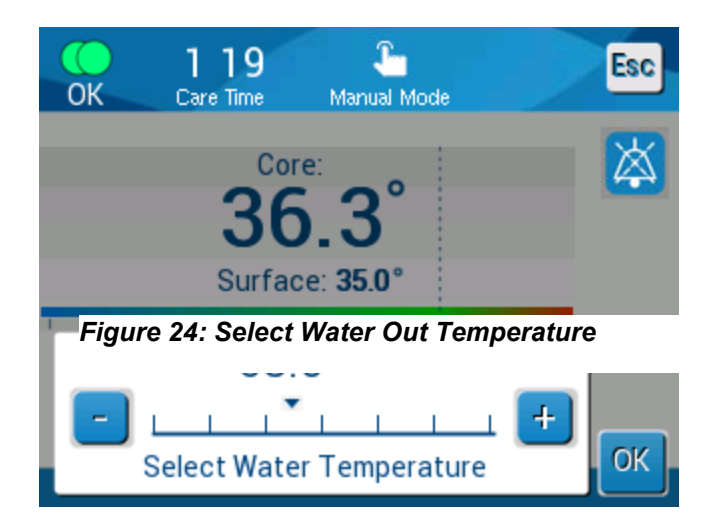

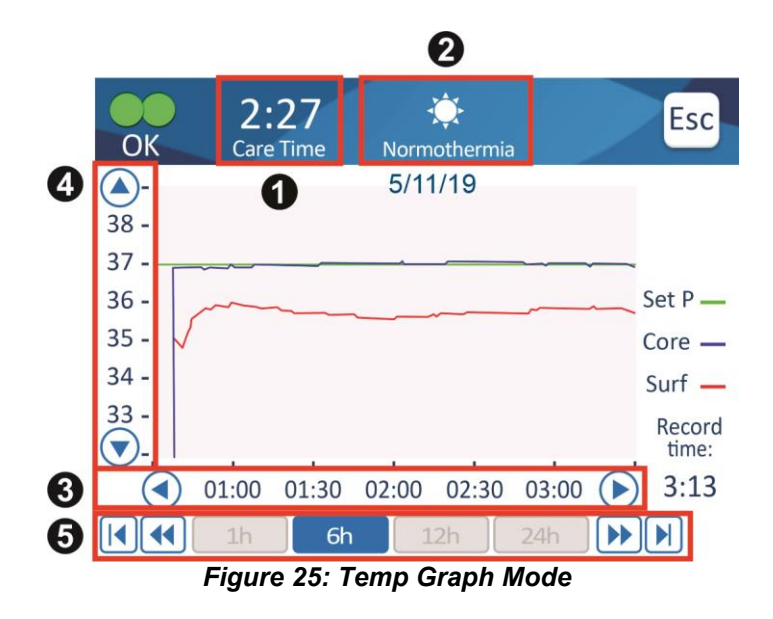

The graphic display includes the following:

- The Care time and date are displayed at the top of the graph 1.
- The operation mode is displayed at the top of the graph 2.
- The time from the beginning of the procedure is displayed on the X axis 3.
- The temperature is shown on the Y axis 4.
- Use the arrows on the screen to scroll back to beginning of the case and to select the temperature range 3.
- The screen can show 1 hour, 6 hours, 12 hours or 24 hours of a procedure. Use the double arrows to select the time range 5.

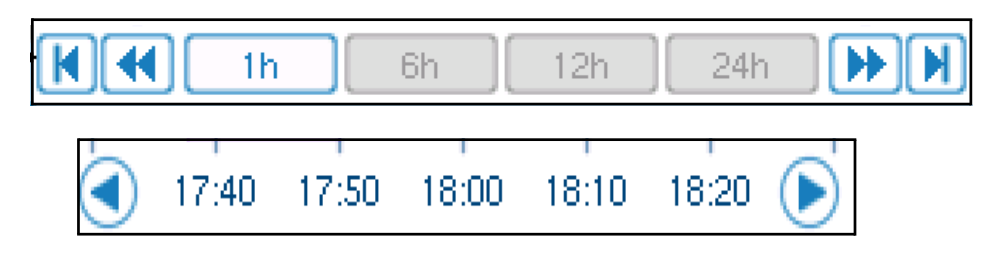

The Surface Temperature graph can be displayed or hidden by touching the **Surf** key.

| Set P 🗕 |
|---------|
| Core 🗕  |
| Surf 🗕  |

### To return to the Operations screen:

- 1. Touch the Escape 📴 icon.
  - NOTE: When entering Temp Graph mode from Standby Mode, the Allon<sup>®</sup> device returns to Standby mode when touching Esc.

# Settings

To configure settings:

- 1. Select the Setting section in the Menu.
- 2. To enter the Settings screen, you need to enter a 4-digit password, known only to trained authorized personnel.

Г

Password

| (write in the box): |  |
|---------------------|--|
| · /                 |  |

After entering the correct password, the Settings screen appears.

- 3. Select the parameter you want to configure by touching the buttons on the screen.
- 4. Touch **OK** at any time to confirm selection and to return to the operational mode.

The Settings screen is divided into three sections and enables the operator to configure various parameters.

# Section 1:

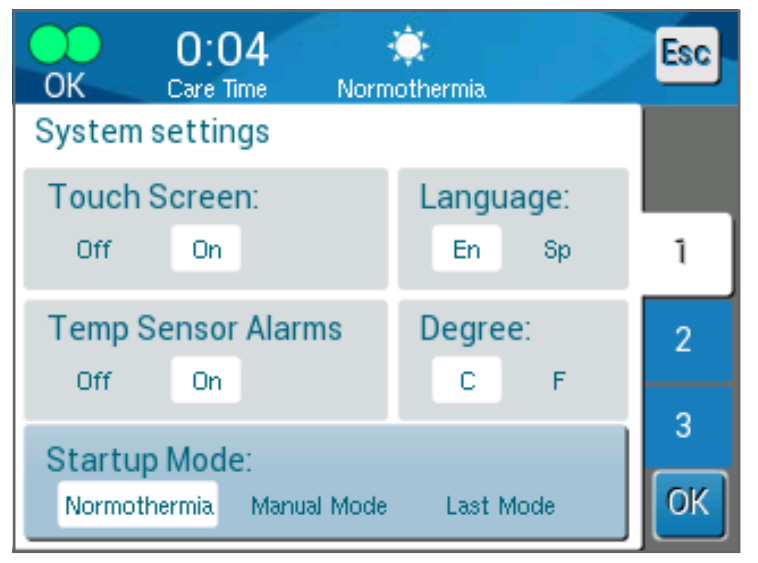

Figure 26: Settings Screen

The Settings screen enables the following:

- **Touch Screen:** Off/On- enables or disables the use of the of the touch icons.
- Language: The Language setting allows you to change the language of the control panel interface.
- Temp Sensor Alarms: This setting allows you to disable the following alarms:
  - o "Patient temperature too high"
  - o "Patient temperature too low"
  - o "Water temperature too high"
  - o "Water temperature too low"
  - o "Core readout too low"
  - o "Connect surface sensor"
  - o "Connect core sensor"
  - o "Check surface sensor"
  - $\circ$  "Check core sensor"

#### *CAUTION!* It is not recommended to turn Alarms off.

Only a physician should choose the Temp Sensor Alarms Off option. Once setting the Temperature Sensor Alarms to Off, a constant blue message

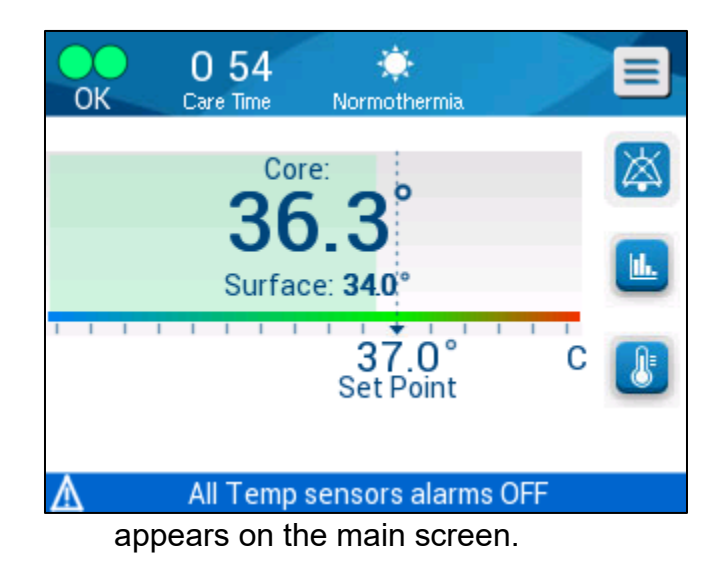

- **Degree:** Select temperature unit presentation: Centigrade or Fahrenheit.
- **Start up mode:** Select the default operational mode upon startup:
  - Normothermia Normothermia mode (recommended)
  - Manual Manual mode
  - o Last Mode Last operational mode that was in use

Figure 27: All Temp Sensors Alarm Off Indicator

# Section 2: Adjustable Alarm Limits

Adjustable alarm limits allow you to adjust the alarm limits which will trigger an alarm in the system.

The adjustable alarms are:

- High Patient Temperature
  - Range from 38°C to 40°C in 0.5°C steps
- Low Patient Temperature
  - $\circ~$  Range from 30°C to 35°C in 0.5°C steps
- High Water Temperature
  - Range from 36°C to 42°C in 0.5°C steps

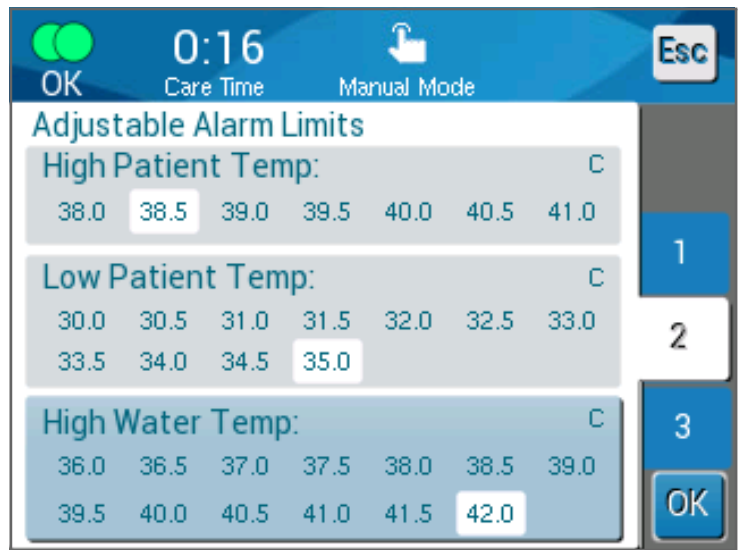

Figure 28: Adjustable Alarm Limits

- *NOTE:* Changing the alarm limits should occur only under order of a physician.
- *NOTE:* Once the alarm limits are set, the limits remain fixed and will not return to defaults.

# Section 3: Set Date and Time

This section allows you to adjust the date and the time of the system.

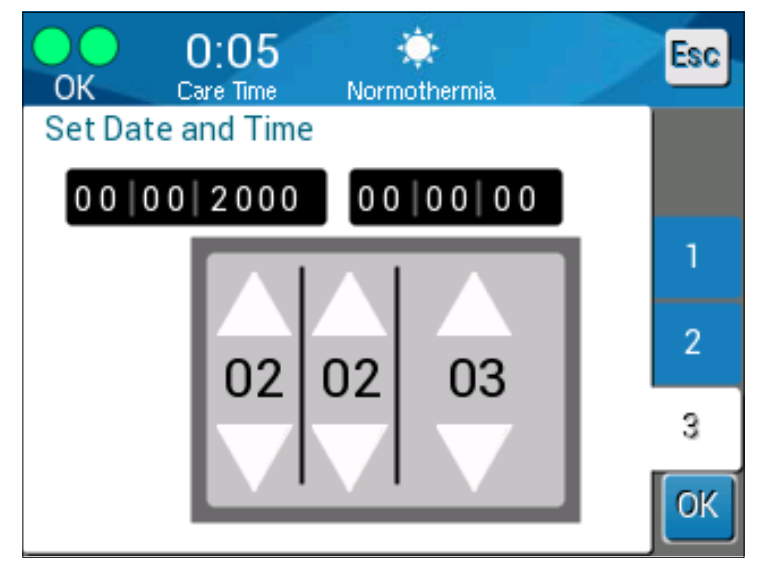

Figure 29: Set Date and Time

# Services

Service menu enables choosing one of the following options:

- Empty
- System Check
- Technician
- Self Cleaning

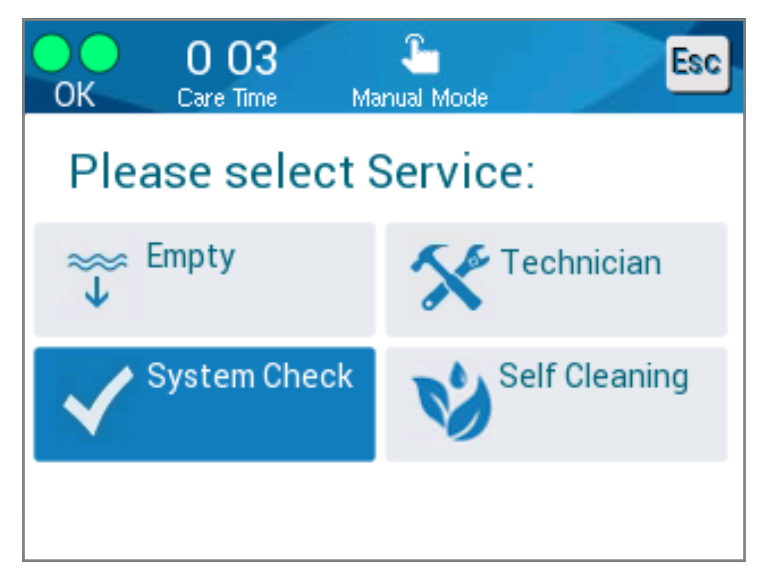

Figure 30: Services Screen

# Empty

This function allows for emptying the system of the remaining water, prior to storage of the  ${\sf Allon}^{\$}$  system.

### To empty the water tank:

- 1. Switch to Standby Mode (see "Standby").
- 2. Disconnect the wrap. Dispose of the wrap.
- Connect the Special Male Connector to the "Water out" of the connecting water hoses and direct the tube to a bucket or sink for water collection (See image at right).
- 4. Touch **Empty** on the Services screen. The following screen appears.

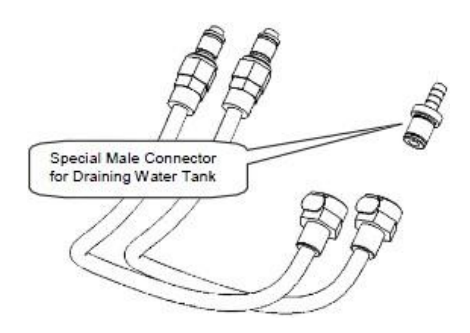

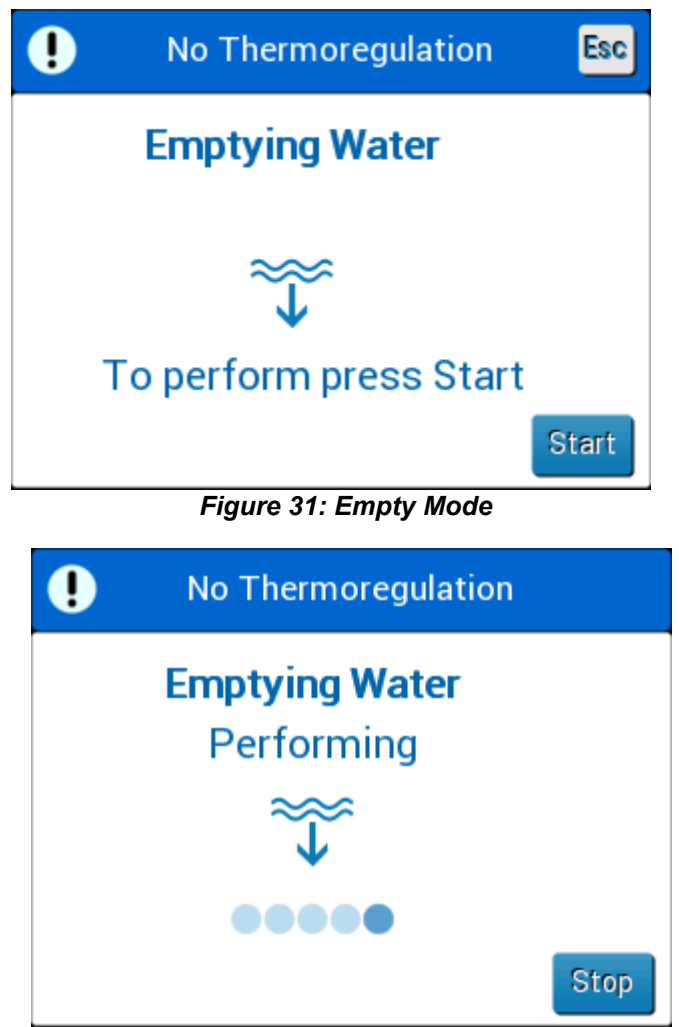

- 5. When ready for the process to begin, touch Start. Emptying starts and the following screen appears.
- 6. Wait for all the water to drain from the system.
  - *NOTE:* If **Stop** is touched, the ESC icon appears and the action is stopped. Click the icon to continue.

#### Figure 32: Empty Mode

When emptying is finished the following screen appears.

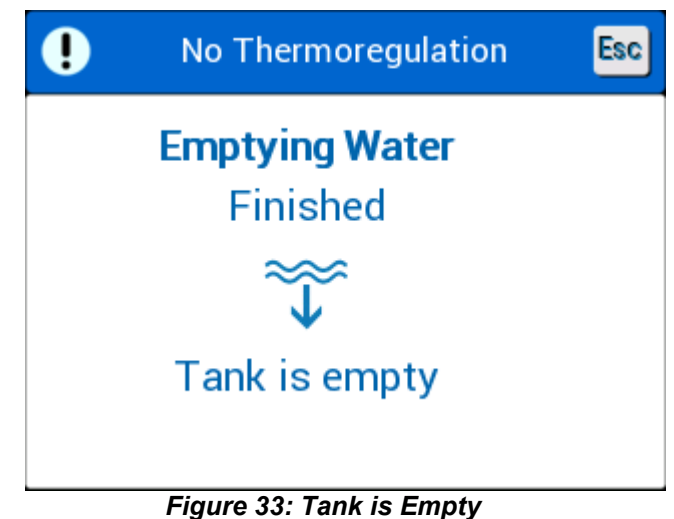

To return to the main menu touch the ESC icon Esc. After returning to the main menu, an alarm is activated and "ADD WATER" massage appears. The machine is now ready for storage until the next procedure.

**NOTE:** The recommendations for emptying the water tank depend on the frequency of usage. For frequent usage (3-4 times a week), drain the water at least once a week. For infrequent usage, drain the water after each use.

### **System Check**

A full system check of the system should be done whenever a system problem is suspected. When the machine is turned on, the system performs a self-check to ensure the system safety and performance.

#### Technician

This is a feature for Belmont Medical Technologies certified technicians only. It is passwordprotected.

### Self Cleaning

This is a feature for Belmont Medical Technologies certified technicians only. It is password-protected.

This feature performs a thermal disinfection of the water tank and internal tubing.

The thermal disinfection of Allon<sup>®</sup> is an integrated feature, which heats the circulating water of the system, thus allowing the heat to disinfect the internal water pathways of the system, including the water tank.

Thermal disinfection is performed at every Periodic Maintenance.

#### CAUTION!

- Use only sterile or 0.22 µ filtered water.
- Do NOT use bleach or any other cleaning and disinfectant agent for the internal circulation except sodium dichloroisocyanurate (NaDCC). These agents may harm the system and result in damage to the system.
- Always drain the water after the thermal disinfection process.
- **NOTE:** Self Cleaning is password protected and should only be used by authorized Belmont Medical Technologies personnel.

### **Thermal Disinfection Process**

#### **Required Equipment**

- Bypass tube PN #200-00181 or PN #200-00096
- Up to 8 liters of .22 µm filtered or sterile water

#### **To perform Thermal Disinfection:**

- **NOTE:** Make sure that water tank is full, and that the bypass tube is connected.
- 1. In the main menu, select Services.
- 2. Touch Self Cleaning and then OK.
- 3. The process is password protected. Insert password.

4. Touch **OK**. A verification message appears.

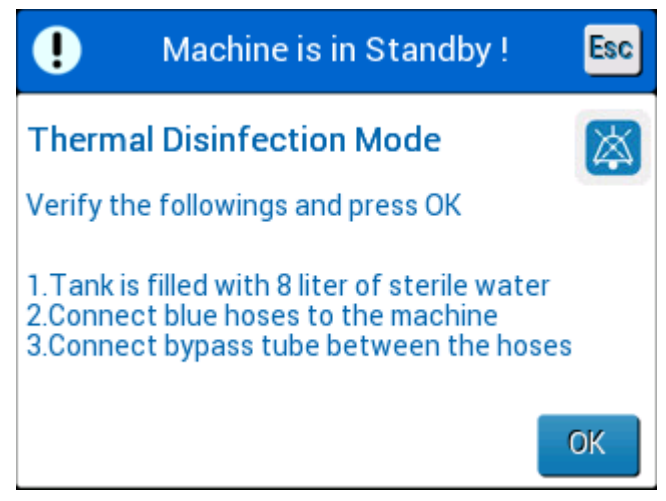

Figure 34: Thermal Disinfection Mode

- 5. Fill the tank until full, up to 8 liters. Connect the bypass tube and touch OK. Self Cleaning begins. Countdown appears on the screen. The process takes about 2 to 3 hours.
  - **CAUTION!** Do not touch the machine or hoses during the self cleaning process as they are HOT.
  - *NOTE:* For more information, refer to the Service manual.

# **Turning off the System**

To turn off the System:

- 1. Turn off the Allon<sup>®</sup> device by pressing the ON /OFF switch downwards to the OFF position and disconnecting the power cord from the power source.
- 2. Once the machine is powered off, press the Power Loss Alarm Disable next to the power switch to disable the yellow power loss indicator on the front of the machine. If this button is not pressed, the yellow indicator will flash for approximately 10 minutes before turning off.
- 3. Close the clamps on the connecting tubes to avoid returning water overflow.
- 4. Disconnect the connecting tubes from the Allon<sup>®</sup> device and from the ThermoWrap<sup>®</sup>.
- 5. Disconnect the core and surface temperature probes from the Allon<sup>®</sup> device.
- 6. If the patient is not transferred with the Allon<sup>®</sup> system, proceed to Step 11.
- 7. Place the temperature probes beside the patient.

- 8. Upon arrival to the hospital room, reconnect the temperature probes to the Allon<sup>®</sup> device. Reconnect the connecting tubes to the Allon<sup>®</sup> device and the ThermoWrap<sup>®</sup>. Reopen the clamps.
- 9. Turn on the Allon<sup>®</sup> device to resume treatment.
- 10. At the end of treatment, repeat steps 1–4.
- 11. Remove the ThermoWrap<sup>®</sup> and the temperature probes from the patient.
- 12. Dispose of the ThermoWrap<sup>®</sup> in accordance with hospital guidelines governing non-toxic plastic waste.
- 13. Disinfect the surface of the connecting tubes and the exterior of the Allon<sup>®</sup> device (see instructions in Chapter 6).
- 14. Dispose of disposable temperature probes in accordance with hospital procedures for medical waste. Disinfect the reusable temperature probes and/or adaptor cables as required by hospital/clinic protocol. Dispose of any damaged probes as indicated above.
- 15. After each use or between cases, drop sodium dichloroisocyanurate (NaDCC) tablets or powder into the 6.0 liter water tank and run the device for 30 minutes in Standby Mode.
- 16. Store the Allon<sup>®</sup> device and its accessories in a safe place.

# **Chapter 5: Ordering Information**

# **Equipment and Accessories**

Every Allon machine is equipped with optional accessory CliniLogger™ (Part # 017-00250) and an Operator's Manual.

All equipment and accessories may be ordered directly from your local Belmont Medical Technologies representative. When ordering parts, specify the model number as listed in this chapter as well as the serial number of your Allon<sup>®</sup> device.

### Available ThermoWraps

ThermoWraps for adult and pediatric models are packed in a twelve-unit packages that contain two six-unit boxes each. The minimum order for any model ThermoWrap is twelve units or any multiplication of twelve.

ThermoWraps for infant models are packed in a twenty four unit packages. The minimum order for any infant model ThermoWrap<sup>®</sup> is twenty-four units or any multiplication of twenty-four.

|                                   | Part Number | Package | Patient Size or<br>Weight | Wrap Length /<br>Width (m) |
|-----------------------------------|-------------|---------|---------------------------|----------------------------|
| ThermoWrap <sup>®</sup> Cardiac   | 512-03363   | 12/Box  | Fits most patients        | 1.348/1.319                |
| ThermoWrap <sup>®</sup> Universal | 512-03166   | 12/Box  | 168-180cm                 | 1.904/1.321                |
|                                   | 512-03160   | 12/Box  | 152-168cm                 | 1.934/1.295                |
|                                   | 512-03153   | 12/Box  | 135-152cm                 | 1.744/1.212                |
| ThermoWrap <sup>®</sup> Universal | 512-03148   | 12/Box  | 122-135cm                 | 1.582/1.193                |
|                                   | 512-03141   | 12/Box  | 104-122cm                 | 1.398/1.068                |
|                                   | 512-03136   | 12/Box  | 91-104cm                  | 1.225/0.841                |
|                                   | 512-03131   | 12/Box  | 79-91cm                   | 1.118/0.739                |
| ThermoWrap <sup>®</sup> Infant    | 524-03125   | 24/Box  | 7-11 Kg                   | 0.983/0.629                |
|                                   | 524-03121   | 24/Box  | 4-7 Kg                    | 0.698/0.604                |
|                                   | 524-03118   | 24/Box  | 2.5-4 Kg                  | 0.660/0.465                |

#### Table 5: ThermoWrap<sup>®</sup> Sizes

| Sub Part No.                                                          | Description                                                       | Sub Quantity |  |
|-----------------------------------------------------------------------|-------------------------------------------------------------------|--------------|--|
| 200-00400<br>Adult Accessory Kit with Reusable Temperature Sensors    |                                                                   |              |  |
| 014-00020                                                             | Reusable Core Temperature Probe, Adult, Gray                      | 1            |  |
| 014-00021                                                             | Reusable Surface Temperature Probe, Green                         | 1            |  |
| 200-00109                                                             | Connecting Water Tubes, 2 by 2 Way                                | 1            |  |
| DDT200011                                                             | Leaflet for Sensor labels                                         | 1            |  |
| 099-00065                                                             | Sensors Labels, Multilanguage                                     | 1            |  |
| DDT-063-027                                                           | Allon <sup>®</sup> Step by Step Guide                             | 1            |  |
| 200-00410<br>Accessory Kit with Adaptor Cables for Disposable Sensors |                                                                   |              |  |
| 014-00028                                                             | Adaptor Cable for Disposable Core Temperature Probe, Gray         | 1            |  |
| 014-00129                                                             | Adaptor Cable for Disposable Surface Temperature Probe, RJ, Green | 1            |  |
| 200-00109                                                             | Connecting Water Tubes, 2 by 2 Way                                | 1            |  |
| DDT200011                                                             | Leaflet for Sensor labels                                         | 1            |  |
| 099-00065                                                             | Sensors Labels, Multilanguage                                     | 1            |  |
| DDT-063-027                                                           | Allon <sup>®</sup> Step by Step Guide                             | 1            |  |
| 200-00420<br>Infant Accessory Kit with Reusable Temperature Sensors   |                                                                   |              |  |
| 014-00005                                                             | Reusable Core Temperature Probe, Infant, Gray                     | 1            |  |
| 014-00021                                                             | Reusable Surface Temp. Probe Green                                | 1            |  |
| 200-00109                                                             | Connecting Water Tubes, 2 by 2 Way                                | 1            |  |
| DDT200011                                                             | Leaflet for Sensor labels                                         | 1            |  |
| 099-00065                                                             | Sensors Labels, Multilanguage                                     | 1            |  |
| DDT-063-027                                                           | Allon <sup>®</sup> Step by Step Guide                             | 1            |  |

#### Table 6: Allon<sup>®</sup> Accessory Kits

| Model No. | Description                                                                                             |
|-----------|----------------------------------------------------------------------------------------------------|
| 200-00109 | Connecting Water Tubes, 2 by 2 Way                                                                      |
| 200-R0130 | Filter unit (internal)                                                                                  |
| 002-00069 | Male Connector for Draining Water Tank                                                                  |
| 014-00020 | Reusable Core Temperature Probe, Adult, Gray                                                            |
| 014-00005 | Reusable Core Temperature Probe, Infant, Gray                                                           |
| 014-00021 | Reusable Surface Temperature Probe, Green                                                               |
| 014-00035 | Disposable Core Temperature Probe, 9 Fr, Smiths Medical ER400-9 (20/pack)                               |
| 014-00036 | Disposable Core Temperature Probe, 7 Fr, Metko FMT400/AOR-D2<br>(20/pack)                               |
| 014-00038 | Disposable Core Temperature Probe, 9 Fr, TE Measurement Specialties 4491 (20/pack), WHILE SUPPLIES LAST |
| 014-00220 | Disposable Core Temperature Probe, 9 Fr, DeRoyal 81-020409 (10/pack), USA ONLY                          |
| 014-00321 | Disposable Surface Temperature Probe, RJ (20/pack)                                                      |
| 014-00028 | Adaptor Cable for Disposable Core Temperature Probe, Gray                                               |
| 014-00129 | Adaptor Cable for Disposable Surface Temperature Probe, RJ, Green                                       |
| 017-00250 | CliniLogger™ assembly (Optional)                                                                        |
| 200-01200 | Temperature Splitter Kit (Optional)                                                                     |

#### Table 7: Accessories Individual Replacement

# Chapter 6: Maintenance

# Introduction

This chapter outlines the maintenance instructions for the Allon<sup>®</sup> system. Qualified hospital staff may perform routine maintenance unless otherwise specified.

**CAUTION!!** The repair and servicing of the Allon<sup>®</sup> system should be performed only by Belmont Medical Technologies or authorized agents of Belmont Medical Technologies.

# Service Information

When communicating with authorized Belmont Medical Technologies representatives regarding the Allon<sup>®</sup> system, always state the model and serial numbers on the identification label located on the rear panel of the Allon<sup>®</sup> device.

When communicating regarding Wraps, refer to the label on the Wrap package for lot number details.

# **Routine Maintenance**

The Allon<sup>®</sup> device should be periodically inspected and maintained to make sure that it remains in optimum condition.

**NOTE:** Annual checks should be performed every 12 months as described in the service manual and reusable probes should be replaced as required per the labelling.

A recommended routine inspection and maintenance schedule is provided in Table 8.

| Frequency                               | Inspection/Service                                                                                                    | Performed By                     |
|-----------------------------------------|----------------------------------------------------------------------------------------------------|----------------------------------|
| Before each treatment                   | <ul> <li>Clean connecting tubes and Quick<br/>Coupling Connectors with a wet<br/>cloth.</li> </ul>                                    | Staff                            |
|                                         | <ul> <li>Perform a visual inspection for any<br/>mechanical failure in sensors,<br/>connecting tubes, and power<br/>cable.</li> </ul> |                                  |
|                                         | <ul> <li>Perform a visual inspection of the<br/>exterior of the Allon<sup>®</sup> Device.</li> </ul>                                  |                                  |
|                                         | <ul> <li>Circulate NaDCC per<br/>manufacturer's instructions<br/>through Allon<sup>®</sup> Device for 30<br/>minutes.</li> </ul>      |                                  |
| As required by hospital/clinic protocol | <ul> <li>Routine external cleaning<br/>and disinfecting.</li> </ul>                                                                   | Staff                            |
|                                         | Empty Allon:                                                                                                    |                                  |
|                                         | <ul> <li>For Frequent Use (3-4 times a week): drain once a week</li> </ul>                                                            |                                  |
|                                         | <ul> <li>For Infrequent Use: drain<br/>after each use</li> </ul>                                                                      |                                  |
|                                         | <ul> <li>Replace Connecting Water<br/>Hoses (PN #200-00109)<br/>periodically</li> </ul>                                               |                                  |
| Annually                                | Thermal disinfection                                                                                                    | Belmont Medical<br>Technologies' |
|                                         | Replace filter *                                                                                                    | authorized<br>technician         |
|                                         | Preventive maintenance                                                                                                    |                                  |

#### Table 8: Inspection and Maintenance Schedule

# **Cleaning and Disinfection**

The cleaning and disinfecting of the Allon<sup>®</sup> includes both external and internal cleaning and disinfection.

**NOTE:** All instructions regarding the reusable temperature probes are not relevant for US market or other select markets.

# **Routine Maintenance**

Cleaning and disinfection of the external surface and the water reservoir of the system should be done before each use of the device. The system components may be contaminated during use and storage of the device from numerous factors, for example: soiled hands of the user, airborne pathogens, accidental events.

**NOTE:** Follow your hospital protocols for disinfecting the product. Make sure to follow the manufacturer's instruction for the disinfectants.

#### CAUTION!

- Do not use any kind of brush on the machine and its accessories.
- Do not rinse the machine with water.
- Do not wash the electrical power socket.
- Do not use any saline or irrigated fluids.
- Do not use any aggressive compound, such as NaOH, H2O2.
- Do not use any organic or ester solvents.
- Always check the temperature probes for scratches, frayed wires, tears before and after cleaning. If the probe is damaged, **do NOT use it.**

#### **Required Tools for Cleaning and Disinfection**

- PPE (Personal Protective Equipment) according to the disinfectant manufacturer's instructions
- Lint Free Cloths
- Recommended disinfectant (see "Recommended Disinfectants for External Surfaces" and "Recommended materials for Water Purification")
- Sterile water At least 6 liters

#### **Recommended Disinfectants for External Surfaces**

- Clorox<sup>®</sup> Healthcare Bleach Germicidal Cleaner (EPA registration number 56392-7)
- Chlorinated bleach solution (5.25% sodium hypochlorite concentration)
- Quaternary ammonium compounds (ammonium chloride as active ingredient)

#### **Recommended Materials for Water Purification**

- Sodium dichloroisocyanurate (NaDCC)

# Before Each Use

- 1. Use PPE as recommended by the disinfectant's manufacture.
- 2. Make sure that the system is turned off and unplugged from power.
- Using a lint free cloth with sterile water, clean the exterior of the machine, the LCD screen, the hoses, the power cord and the reusable temperature probes<sup>1</sup> from any soiling.
- 4. Prepare the disinfectant solution as described by the manufacturer.
- 5. Using a lint free cloth with the disinfectant, disinfect the exterior of the machine, the LCD screen, the hoses, the reusable temperature probes<sup>1</sup> and the power cord.

*NOTE:* Allow disinfectant contact time according to the disinfectant manufacturer's instructions.

 For residue removal, use a new lint free cloth moistened with sterile water. Use the cloth on the exterior of the system, the LCD screen, the power cord, the reusable temperature probes<sup>1</sup> and the hoses.

CAUTION! Do not apply physical pressure on the screen.

- Prior to treating the patient:
   Fill the water tank with 6 liters sterile water.
   Plug the system into power, turn ON and start the system.
- 8. Continue patient's treatment according to the protocol.

For storage - Refer to "Before Storage".

# **Before Storage**

**NOTE:** See "Required Tools for Cleaning and Disinfection" and "Recommended Disinfectants for External Surfaces".

- 1. Add sodium dichloroisocyanurate (NaDCC) tabs or powder to the water tank per NaDCC manufacturer instructions.
- 2. Operate the machine on Standby mode for 30 minutes.
- 3. Drain the water using the Male Connector for Draining Water Tank.

**NOTE:** The emptying process is an integrated feature of the Allon<sup>®</sup>.

Refer to the Emptying instruction: "Empty".

- 4. Turn off the system and turn off the LED by pressing the Power Loss Alarm Disable button.
- 5. Unplug the power cord from wall outlet.
- Using a lint free cloth with sterile water, clean the exterior of the machine, the LCD screen, the hoses, the power cord and the reusable temperature probes<sup>1</sup> from any soiling.
- 7. Prepare the disinfectant solution as described by the manufacturer.
- Using a lint free cloth with the disinfectant, disinfect the exterior of the machine, the LCD screen, the hoses, the power cord and the reusable temperature probes<sup>1</sup>.

**NOTE:** Allow disinfectant contact time according to the disinfectant manufacturer's instructions.

9. For residue removal, use a new lint free cloth moistened with sterile water. Use the cloth on the exterior of the machine, the LCD screen, the power cord, the hoses and the reusable temperature probes<sup>1</sup>.

**CAUTION!** Do not apply physical pressure on the screen.

10. Store the machine in a cool and dry place.

<sup>1.</sup>Reusable probes - Not applicable for US market or other select markets

# **Thermal Disinfection**

The Thermal Disinfection of the Allon<sup>®</sup> is an integrated feature, which heats the circulating water of the system, thus allowing the heat to disinfect the water tank from contamination.

The Thermal Disinfection is performed for every new manufactured system and at every Periodic Maintenance (see Chapter 4).

### *Cleaning, Disinfecting and Sterilization of the Reusable Temperature Probes*

### NOTE: All instructions regarding the reusable temperature probes are NOT applicable for the USA market or other select markets.

- **NOTE:** The cleaning, disinfecting and sterilization of the reusable temperature probes are according to the manufacturer's instruction.
- **WARNING:** Disposable probes are not to be reused. Improper use can lead to cross contamination and deterioration of safety.
- 1. When using disposable temperature probes dispose of the temperature probes.
- 2. When using reusable temperature probes they should be cleaned and disinfected/sterilized:
  - **Cleaning**: Clean with a mild detergent and water.
  - **Disinfection**: Disinfect with alcohol 70% or activated dialdehyde, then thoroughly rinse with water.
  - Sterilization: Sterilize with ethylene oxide. After sterilization, the probes must be ventilated with aeration time of minimum 12 hours.
  - **CAUTION!** Do not use the steam autoclave method to sterilize the reusable temperature probes and the reusable adapters.

### Filter Replacement

The filter is for filtering hard soils or large particles and it is not intended for filtering the water from bacterial contamination.

The filter must be replaced every twelve months.

- **NOTE:** The filter should be replaced only by Belmont Medical Technologies authorized personnel / authorized biomedical personnel. See the Service Manual for replacement instructions.
- **NOTE:** Filter replacement could be performed by Belmont Medical Technologies / biomedical authorized personnel if needed more frequently than once a year (according to water quality).

Annual checks should be performed every 12 months, as described in the Service Manual.

# **System Check Service**

The System Check service is initiated from the Services menu.

The System Check service performs a complete check of the system by checking the functionality of the following components:

- Screen and Buzzer
- Pump
- Wrap Connection
- Pressure Meter
- Heating and Cooling Unit
- Temperature of Water Inflow and Water Outflow

Successful completion of the system check service indicates that the Allon<sup>®</sup> device is operational.

*NOTE:* If the Allon<sup>®</sup> was out of use for a long time, performing a full System Check is recommended.

### To perform system check:

- *NOTE:* Before performing System Check, verify that the water tank is full.
- 1. In the Main menu, select **Services**. The following window appears.

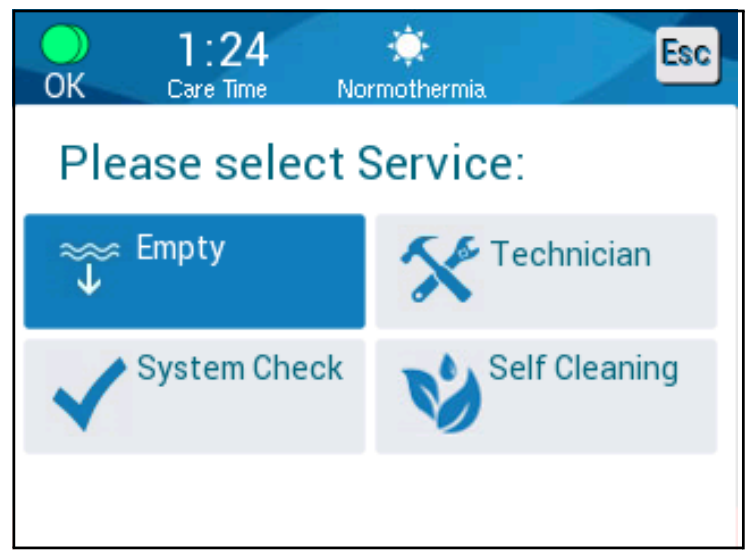

Figure 35: Selecting System Check

2. In the Services screen, select System Check then click OK to confirm. A message appears requesting you to confirm start of System Check.
3. Touch Start.

System Check is initiated. The bar that appears on the screen indicates the progress. System Check takes about 10 minutes. When the process is complete, a message appears on the screen "SYSTEM CHECK COMPLETED".

- 4. Switch to the Operation screen.
- 5. Turn Allon<sup>®</sup> OFF. Switch off the Power Loss Alarm Disable if desired.

Figure 36: System Check in Progress

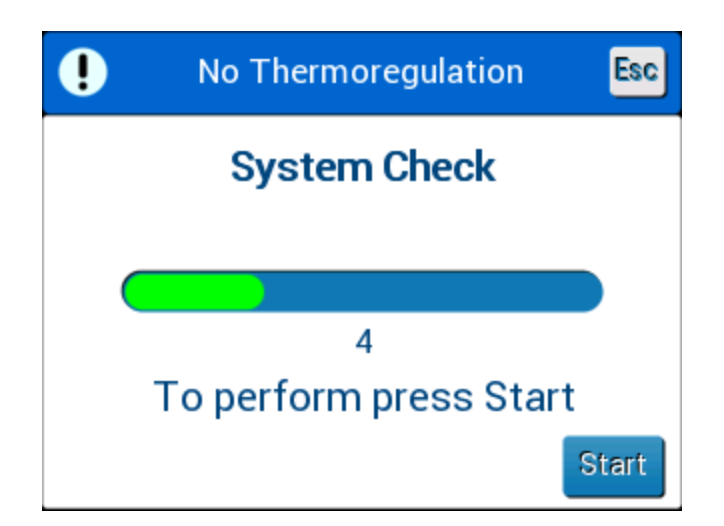

# **Chapter 7: Troubleshooting**

## General

The Allon<sup>®</sup> device is equipped with self-testing routines that continuously monitor system operation. If a system fault or malfunction is detected, a fault message appears on the message display. Should a malfunction occur, consult the Troubleshooting Guide in Table 9, Table 10, and Table 11.

# **Troubleshooting Guide**

Table 9 lists some possible scenarios that do not appear on the message display, their potential cause, and recommended actions.

Table 10 lists water tank overfilling troubleshooting.

Table 11 provides a list of fault messages that appear on the Allon<sup>®</sup> device screen.

# **WARNING!!!** The repair and servicing of the Allon<sup>®</sup> system should be performed only by Belmont Medical Technologies or authorized agents of Belmont Medical Technologies.

| Observation                                                                                                    | Possible Problem                                                                           | Action to be Taken                                                                                                    |
|----------------------------------------------------------------------------------------------------|--------------------------------------------------------------------------------------------|----------------------------------------------------------------------------------------------------|
| The power switch of the Allon <sup>®</sup><br>device is set to "ON" but it is not<br>activated and the control panel is<br>blank. | Allon <sup>®</sup> device is unplugged.                                                    | Check the 115/230 VAC power cable connections.                                                                                                  |
|                                                                                                    | No line voltage                                                                            | Call the biomedical technician.                                                                                                    |
| ThermoWrap <sup>®</sup> begins to leak.                                                                                           | The ThermoWrap <sup>®</sup> was accidentally punctured during the course of the operation. | Turn off the Allon <sup>®</sup> device and allow<br>the water to return to the reservoir.<br>Replace the ThermoWrap <sup>®</sup> if possible    |
| Water leaks from the connector<br>between ThermoWrap <sup>®</sup> and the<br>connecting tube.                                     | Connecting tubes are not connected properly.                                               | Close clamps on ThermoWrap <sup>®</sup> .<br>Disconnect connecting tubes and re-<br>connect connecting tubes until the<br>click sound is heard. |
|                                                                                                    | Damage to connecting tubes.                                                                | Replace connecting tubes.                                                                                                    |
|                                                                                                    | Damage to Quick Coupling<br>Connector.                                                     | Call the biomedical technician.                                                                                                    |
| Water leaks between connecting tubes and the Allon <sup>®</sup> device.                                                           | Connecting tubes are not<br>connected properly.                                            | Disconnect connecting tubes from the machine and reconnect again.                                                                               |
|                                                                                                    | Damage to connecting tubes.                                                                | Replace connecting tubes.                                                                                                    |
|                                                                                                    | Damage to Quick coupling connector.                                                        | Call the biomedical technician.                                                                                                    |

#### Table 9: Allon<sup>®</sup> System (No Message) Troubleshooting Guide

| Observation            | Action to be taken                                                                                                    |  |
|------------------------|----------------------------------------------------------------------------------------------------|--|
| Water tank overfilled. | If it is necessary to drain the water tank because of overfilling, proceed as follows:                                                                                                  |  |
|                        | <ol> <li>Connect connecting tube to the right Quick Coupling Connector (under<br/>the Core Sensor socket). The ThermoWrap<sup>®</sup> cannot be connected when<br/>emptying.</li> </ol> |  |
|                        | <ol> <li>Connect the special male connector to the connecting tube. (See<br/>Figure 37)</li> </ol>                                                                                      |  |
|                        | 3. Turn ON the Allon <sup>®</sup> device                                                                                                    |  |
|                        | 4. Select Empty mode in Services and click Start.                                                                                                    |  |
|                        | 5. Allow the excess water to drain into a receptacle, pail or sink.                                                                                                    |  |
|                        | 6. When the desired water level has been reached, turn OFF the Allon <sup>®</sup> device.                                                                                               |  |
|                        | Special Male Connector         for Draining Water Tank         Figure 37: ThermoWrap® Connecting Tubes and Special Male Connector                                                       |  |

Table 10: Water Tank Overfilled- Draining the Water Tank

| Message                                                          | Cause of Problem                                                           | Action to be<br>taken                                                                                                    | Comments                                                                                                    |
|------------------------------------------------------------------|----------------------------------------------------------------------------|----------------------------------------------------------------------------------------------------|----------------------------------------------------------------------------------------------------|
| Add Water                                                        | Water level is too low                                                     | Refill water tank to maximum                                                                                                    | The alarm can be muted for 10 minutes.                                                                                 |
| Connect Water Tubes                                              | Connecting tubes are not connected.                                        | Connect<br>connecting tubes.<br>Check for snarls,<br>folds, or objects<br>that obstruct the<br>water flow in the<br>wrap.<br>Check clamps. | The alarm can be muted for 10 minutes.                                                                                 |
| Connect Core Sensor                                              | No core temperature<br>probe is inserted in its<br>socket - at power up    | Connect core<br>temperature probe                                                                                                    | After power up, this alarm is muted automatically for 10 minutes.                                                      |
| Temperature Regulation<br>Paused<br>Connect Core Sensor<br>Core: | No core temperature<br>probe is inserted in its<br>socket - after power up |                                                                                                    | If the Core temperature<br>probe is not connected<br>during an operation, the<br>alarm can be muted for 10<br>minutes. |

 Table 11: Allon<sup>®</sup> System Messages Troubleshooting Guide

| Message                | Cause of Problem                                                                                                    | Action to be<br>taken                                                                                                    | Comments                                                                                                    |
|------------------------|----------------------------------------------------------------------------------------------------|----------------------------------------------------------------------------------------------------|----------------------------------------------------------------------------------------------------|
| Connect Surface Sensor | No surface<br>temperature probe is<br>inserted in its socket.                                                                                                    | Connect surface<br>temperature<br>probe.                                                                                    | No audible alarm.                                                                                                    |
| Check Water Tubes      | Wrap is blocked due<br>to improper wrapping.<br>Wrap clamps are<br>closed.                                                                                                    | Check for snarls,<br>folds, or objects<br>that obstruct the<br>water flow in the<br>wrap.<br>Check clamps.                  | The alarm can be muted for 10 minutes.                                                                                                    |
| Check Core Sensor      | Misplacement of core<br>temperature probe in<br>core socket.<br>Core temperature<br>probe's adapter is<br>connected to the<br>Allon <sup>®</sup> device without<br>the temperature<br>probe. | Connect the core<br>temperature<br>probe to the<br>appropriate<br>socket.<br>Connect<br>disposable<br>temperature<br>probe. | If the Core temperature<br>probe was incorrectly<br>connected at power-up,<br>there will be no alarm, only<br>a message for 60 minutes.<br>If the Core temperature<br>probe was incorrectly<br>connected during an<br>operation, the alarm can be<br>muted for 10 minutes. |

Table 11: Allon<sup>®</sup> System Messages Troubleshooting Guide (Con't)

| Message              | Cause of Problem                                                                                                    | Action to be<br>taken                                                                                                    | Comments                                                                                                    |
|----------------------|----------------------------------------------------------------------------------------------------|----------------------------------------------------------------------------------------------------|----------------------------------------------------------------------------------------------------|
| Check Surface Sensor | Misplacement of<br>surface temperature<br>probe in socket<br>Surface temperature<br>probe's adapter is<br>connected to the<br>Allon <sup>®</sup> without the<br>temperature probe | Connect the<br>surface<br>temperature probe<br>to the appropriate<br>socket.<br>Connect<br>disposable<br>temperature<br>probe.                                                                                                | If the Surface temperature<br>probe was incorrectly<br>connected at power up with<br>the Core temperature probe<br>not connected, there will be<br>an alarm that can be muted<br>for 10 minutes.<br>If the Surface temperature<br>probe was incorrectly<br>connected during operation,<br>the alarm can be muted for<br>10 minutes. |
| Low Core Temperature | This message appears<br>when Set Point<br>Temperature is<br><36°C and Core<br>Temperature is <32°C<br>or when the Core<br>Temperature is <28°C                                    | The operator<br>needs to confirm<br>the location of the<br>core temperature<br>probe and touch<br>OK to continue.                                                                                                    | When Core temperature is<br>below 32°C: The alarm can<br>be muted for 10 minutes.<br>When Core temperature is<br>below 28°C: The alarm can<br>be muted for 10 minutes.                                                                                                    |
| Water temp. too low  | When the water<br>temperature in the<br>system is less than<br>10°C (50°F)                                                                                                    | Thermoregulation<br>stops.<br>Turn OFF the<br>system for 3<br>seconds and then<br>turn it ON again. If<br>the problem<br>persists, turn OFF<br>the Allon <sup>®</sup> and<br>contact your local<br>service<br>representative. | The alarm can be muted for 10 minutes.                                                                                                    |

| Message                                                                                                    | Cause of Problem                                                                                                    | Action to be<br>taken                                                                                                    | Comments                                                                    |
|----------------------------------------------------------------------------------------------------|----------------------------------------------------------------------------------------------------|----------------------------------------------------------------------------------------------------|-----------------------------------------------------------------------------|
| Water temp. too High                                                                                                    | The alarm for High<br>Water Temperature can<br>be configured in<br>"Settings". The alarm<br>and message are<br>activated according to<br>the selected alarm limit.<br>The available values<br>range from 36-42° in<br>increments of 0.5°C:<br>37°C, 38°C, 39°C,<br>40°C, 41°C, and 42°C.                                                      | Thermoregulation<br>stops until the water<br>cools or the system<br>halts.<br>Turn OFF the system<br>for 3 seconds and<br>then turn it ON<br>again. If the problem<br>persists,<br>turn OFF the Allon <sup>®</sup><br>and contact your<br>local service<br>representative. | The alarm can be muted for 10 minutes.                                      |
| Patient's temperature is above<br>XX.X°C<br>O:11 * E<br>Core Time Normothermia *<br>39.0°<br>Surface: 36.5° *<br>Patient temperature is above<br>38.5 C | The alarm for High<br>patient's temperature<br>can be configured in<br>"Settings".<br>The alarm and message<br>are activated according<br>to the selected alarm<br>limit.<br>The available values<br>range from 38-41° in<br>increments of 0.5°C:<br>38°C, 38.5°C, 39°C,<br>39.5°C, 40°C, 40.5°C,<br>and 41°C.                                | Check that the Core<br>Temperature Probe is<br>in place and follow<br>the patient's<br>temperature.<br>Inform the physician.                                                                                                    | Thermoregulation<br>continues.<br>The alarm can be muted<br>for 10 minutes. |
| Patient's temperature is below<br>XX.X°C                                                                                                    | The alarm for Low<br>Patient Temperature<br>can be configured in<br>"Settings". The alarm<br>and message are<br>activated according to<br>the selected alarm<br>limit.<br>The available values<br>range from 30-35° in<br>increments of 0.5°C:<br>30°C, 30.5°C, 31°C,<br>31.5°C, 32°C, 32.5°C,<br>33°C, 33.5°C, 34°C,<br>34.5°C, and<br>35°C. | Check that the Core<br>temperature probe is<br>in place and follow<br>the patient's<br>temperature.<br>Inform the physician.                                                                                                    | Thermoregulation<br>continues.<br>The alarm can be muted<br>for 10 minutes. |

| Message                                                                                                    | Cause of Problem                                                                                                 | Action to be<br>taken                                                                                    | Comments                                |
|----------------------------------------------------------------------------------------------------|----------------------------------------------------------------------------------------------------|----------------------------------------------------------------------------------------------------|-----------------------------------------|
| Out of Normothermia Range<br>OK 0.00<br>Care Time Normothermia<br>Core:<br>35.9°<br>Surface: 340°<br>Out of Normothermia Range<br>39.0°<br>T | This appears when the<br>operator chooses Set<br>Point temperature for<br>Normothermia Mode<br><36°C or >38.0°C. | Touching the OK<br>button confirms<br>the new Set Point<br>Temperature and<br>eliminates the<br>message. | No alarm<br>Thermoregulation continues. |
| Select Set Point Temperature                                                                                                    |                                                                                                    |                                                                                                    |                                         |

## **Chapter 8: Messages And Alarms**

If the wrap's tubes are connected, the temperature probes are connected correctly, and core temperature is measured, water circulation will continue without additional user action. If any of the above conditions is not fulfilled, the operation panel message area displays technical and/or clinical alarm messages with a sign.

- *NOTE:* Clinical Alarms represent Medium Priority Alarms.
- **NOTE:** Sound Pressure of the Alarms is 67.5 dBA at a distance of 10 centimeters.

### **Technical Messages and Alarms**

The following technical messages might appear:

Table 12: Technical Messages and Alarms

| Message             | Message window                                                                                                    |
|---------------------|----------------------------------------------------------------------------------------------------|
| Add Water           | Add water<br>Core: 37.0 C                                                                                                    |
| Connect Water Tubes | Image: Service Trace       Image: Service Trace         Temperature Regulation       Image: Service Trace         Connect Water Tubes       Image: Service Trace         Core: 37.0 C       Image: Service Trace |

| Message              | Message window                                                                                                    |
|----------------------|----------------------------------------------------------------------------------------------------|
| Connect Core Sensor  | 0:28       Image: Construction paused         Temperature Regulation Paused         Connect Core Sensor         Core: |
| Check Water Tubes    | Core: 37.0 C                                                                                                    |
| Check Core Sensor    | Core:                                                                                                    |
| Check Surface Sensor | OK 0:16   OK Care Time   Normothermia     Core:   37.0°   Surface:°     36.6°   Set Point   Check Surface Sensor      |

Table 13: Technical Messages and Alarms (Con't)

Follow the instruction of the technical messages to solve the problem.

For example, add water if necessary, or connect temperature probes if not connected.

# **Clinical Messages and Alarms**

Clinical messages call for the attention of the operator (doctor or nurse) to the condition of the patient or call for user confirmation of the setting by touching the OK key.

Clinical messages include the following:

| Message                                               | Message in window                                                                          | Description                                                                                                    |
|-------------------------------------------------------|--------------------------------------------------------------------------------------------|----------------------------------------------------------------------------------------------------|
| Low Core temperature                                  | Core:<br>27.0°<br>Surface: 36.5°<br>Low Core Temperature<br>Thermoregulation is Continuing | The operator needs to<br>confirm the location of the<br>core temperature probe and<br>touch OK to continue.<br>The alarm can be muted for<br>10 minutes.     |
| Patient's temperature is above<br>XX.X <sup>0</sup> C | Core:<br>39.0°<br>Surface: 36.5°<br>Patient temperature is above<br>38.5 C                 | The alarm and message are<br>activated according to the<br>selected alarm limit.<br>Thermoregulation continues.<br>The alarm can be muted for<br>10 minutes. |
| Patient's Temperature is below<br>XX.X <sup>0</sup> C | Core:<br>33.0<br>Surface: 36.5°<br>Patient Temperature is below<br>33.5 C                  | The alarm and message are<br>activated according to the<br>selected alarm limit.<br>Thermoregulation continues.<br>The alarm can be muted for 10<br>minutes. |

*NOTE:* It is possible to change the range of these alarms in the Settings screen. The user can choose at which temp the "High Patient Temp" and "Low Patient Temp" alarms will be activated.

# Safety Messages and Alarms

**NOTE:** Thermoregulation stops during Safety Messages.

Safety messages indicate to the users that the system has either overcooled or overheated the circulating water.

Safety messages include:

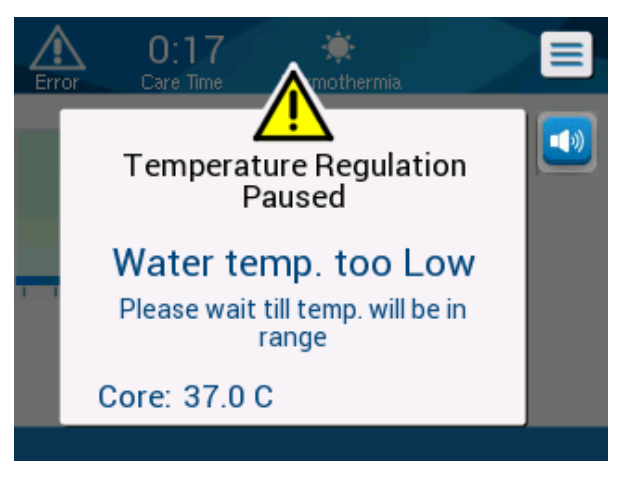

• WATER TEMPERATURE TOO LOW

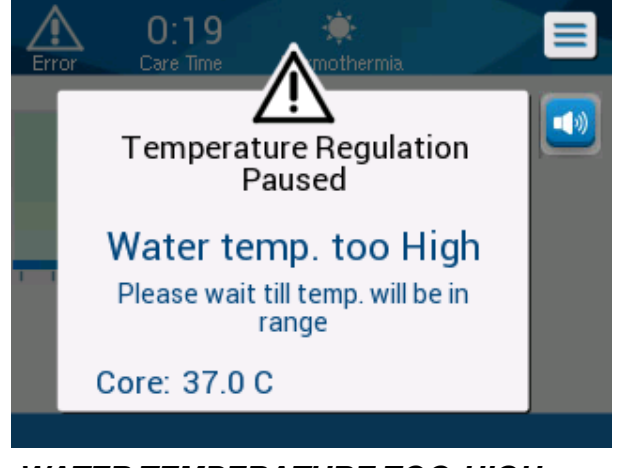

• WATER TEMPERATURE TOO HIGH

If such a condition occurs, the user should consider shutting down the system and finding the cause of the problem.

# Informative Messages

Informative messages indicate the status of the machine.

These messages are for information only and do not require any user action.

The message appears at the bottom of the Main Screen.

Informative messages include:

- 034 Esc OK Care Time Normothermia Core: 36 5° Surface Out of Normothermia Range 38.1° 4-OK Select Set Point Temperature 0:16 OK Care Time Normothermia  $\boxtimes$ Core: ıl., Surface 36.6 Set Point Check Surface Sensor Connect Surface Sensor:
- Out of Normothermia Range:

Constant alarms occur in the following states:

- Halt condition
- Select Mode screen

DDT-063-000 Rev. 003 Belmont M

The following messages should be checked and confirmed:

- Low Core temperature thermoregulation is continuing...
- Out of Normothermia Range
- Patient Temperature above XX.X°C (\*)
- Patient Temperature below YY.Y°C (\*)
- Water Temp Too High (\*)
  - **NOTE:** Only authorized users can change the range of the alarms marked by (\*) in the Settings screen. The user needs to insert a password to enter the Settings panel and change the alarm limit.

### Loss of Power Indicator

In the event that the machine loses power or is unplugged during operation, a yellow indicator on the front panel will flash.

This indicator will continue to flash for 10 minutes until power is restored or the Power Loss Alarm Disable button on the back of the unit is pressed.

#### Alarm Delay

The following conditions generate an alarm only after a period of 30 seconds of being out of alarm limits:

- Patient temperature is below XX.X°C:
   Patient core temp is below the pre-configured alarm limit in the Settings menu.
- Patient temperature is above XX.X°C:
   Patient core temp is above the pre-configured alarm limit in the Settings menu.
- Water temp too high:
   Water temp is above the pre-configured alarm limit in the Settings menu.

**NOTE:** The limits are subject to change according to user settings.

Entering the limits range disables the alarms immediately. A new alarm is generated again after an additional 30 seconds after the out of the limit value is measured.

# Chapter 9: Optional Clinilogger™

# Installation And Operating Instructions

## **Overview and Installation**

### Introduction

The purpose of the CliniLogger<sup>™</sup> device is to save the Allon<sup>®</sup> / CritiCool<sup>®</sup> systems' vital data for further reference. By means of the CliniLogger<sup>™</sup> Viewer software, the user can use an external PC to review this saved data.

# Using the CliniLogger<sup>™</sup> Application

The CliniLogger<sup>™</sup> device connects to the RS-232 (serial) connector in the rear of the Allon<sup>®</sup> for data transfer. While the device is connected, **data is saved at one-minute intervals.** 

Connect the CliniLogger<sup>™</sup> device to the Allon before the start of the medical procedure.

Belmont Medical Technologies recommends recording Allon<sup>®</sup> device data for one patient at a time. At the end of the procedure, disconnect the CliniLogger<sup>™</sup> device from the thermoregulation machine and connect to a PC. Download the data from the device and then reconnect the CliniLogger<sup>™</sup> to the Thermoregulation machine so it is ready for the next procedure.

## The CliniLogger™ Software

The CliniLogger<sup>™</sup> device is supplied with a CliniLogger<sup>™</sup> Viewer software CD to be installed on a PC for downloading and viewing the saved data from the Allon.

## Installing the Software

To install the CliniLogger<sup>™</sup> software:

- 1. On your PC, double-click on **My Computer** and open the CD drive.
- 2. Double-click the **Installer** folder.
- 3. Double-click the **Volume** folder.
- 4. Double-click **setup**; the CliniLogger<sup>™</sup> install window appears.

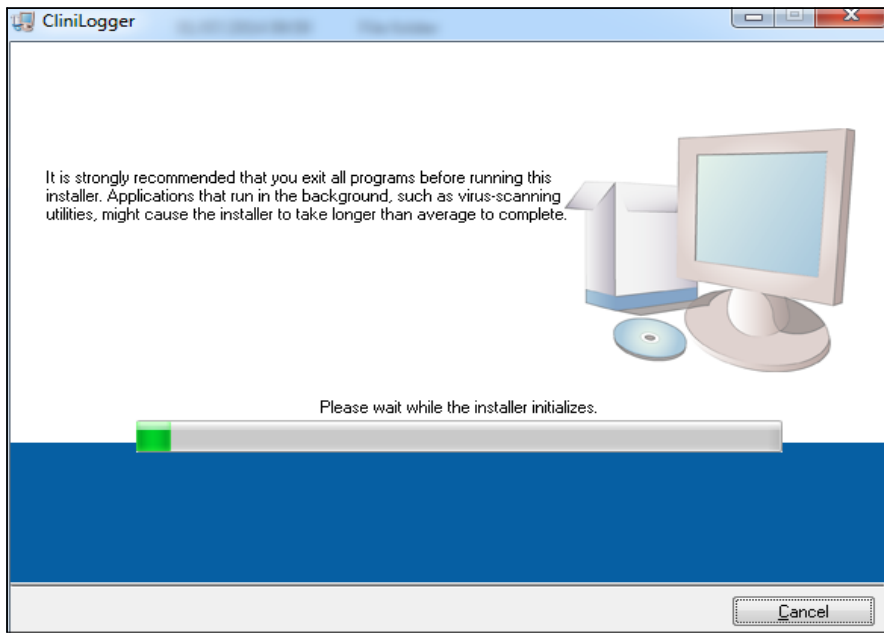

Figure 38: CliniLogger™ Initialization

When initialization finishes the following screen appears.

| 🐺 CliniLogger                                                                                                    |              |
|----------------------------------------------------------------------------------------------------|--------------|
| <b>Destination Directory</b><br>Select the primary installation directory.                                                                                         |              |
| All software will be installed in the following locations. To install software into a<br>different location, click the Browse button and select another directory. | 3            |
| Directory for CliniLogger<br>C:\Program Files (x86)\CliniLogger\                                                                                                   | Browse       |
| Directory for National Instruments products<br>C:\Program Files (x86)\National Instruments\                                                                        | Browse       |
| 1                                                                                                    |              |
| << <u>B</u> ack                                                                                                    | ext >>Cancel |

Figure 39: CliniLogger™ Installation

5. You can change the installation location by clicking **Browse** and selecting a new location. Click **Next.** The License Agreement window appears.

| CliniLogger                                                                                                    |                                                                                                    |
|----------------------------------------------------------------------------------------------------|----------------------------------------------------------------------------------------------------|
| License Agreement<br>You must accept the licenses displayed below to proceed.                                                                                                    |                                                                                                    |
| NI IVI                                                                                                    |                                                                                                    |
| NATIONAL INSTRUMENTS SOFTWARE LICENSE AGRE                                                                                                    | EMENT 🔒                                                                                                    |
| INSTALLATION NOTICE: THIS IS A CONTRACT. BEFORE YOU DOWNLOAD THE<br>AND/OR COMPLETE THE INSTALLATION PROCESS, CAREFULLY READ THIS AG<br>BY DOWNLOADING THE SOFTWARE AND/OR CLICKING THE APPLICABLE B<br>COMPLETE THE INSTALLATION PROCESS, YOU CONSENT TO THE TERM<br>AGREEMENT AND YOU AGREE TO BE BOUND BY THIS AGREEMENT. IF YOU DO<br>TO BECOME A PARTY TO THIS AGREEMENT AND BE BOUND BY ALL OF ITS T<br>CONDITIONS, CLICK THE APPROPRIATE BUTTON TO CANCEL THE INS<br>PROCESS, DO NOT INSTALL OR USE THE SOFTWARE, AND RETURN THE<br>WITHIN THIRTY (30) DAYS OF RECEIPT OF THE SOFTWARE (WITH ALL ACCO<br>WRITTEN MATERIALS, ALONG WITH THEIR CONTAINERS) TO THE PLACE YOU | SOFTWARE<br>REEMENT,<br>UTTON TO<br>S OF THIS<br>) NOT WISH<br>TERMS AND<br>ITALLATION<br>SOFTWARE<br>OMPANYING<br>ORTAINED |
| The software to which this National Instruments license applies is CliniLogger.                                                                                                    |                                                                                                    |
| <ul> <li>I accept the above 2 License Ac</li> <li>I do not accept all these License</li> </ul>                                                                                                    | reement(s).<br>Agreements                                                                                                   |
| << <u>B</u> ack Next>>                                                                                                    | Cancel                                                                                                    |

Figure 40: CliniLogger™ Agreement

6. Select I accept the above 2 License Agreement(s) to accept the license agreements and click Next. The Start Installation window appears.

| CliniLogger                                                                                             |
|----------------------------------------------------------------------------------------------------|
| Start Installation<br>Review the following summary before continuing.                                   |
| Adding or Changing<br>• CliniLogger Files<br>• NI-VISA 5.3<br>Run Time Support                          |
| Click the Next button to begin installation. Click the Back button to change the installation settings. |
| Save File << Back Next >> Cancel                                                                        |

Figure 41: Start Installation

7. Click **Next**; you can follow the installation progress in the progress bars until it finishes.

| 💭 CliniLogger                 |                        |
|-------------------------------|------------------------|
|                               |                        |
|                               |                        |
|                               |                        |
|                               |                        |
|                               |                        |
| Uverall Progress: 2% Complete |                        |
|                               |                        |
|                               |                        |
| Copying new files             |                        |
|                               |                        |
|                               |                        |
|                               |                        |
|                               |                        |
|                               |                        |
|                               |                        |
|                               | << Back Next >> Cancel |

Figure 42: Installation Progress

When the installation is finished, the **Installation Complete** window appears.

| 🖫 CliniLogger                                    |                 |                 |        |
|--------------------------------------------------|-----------------|-----------------|--------|
| Installation Complete                            |                 |                 |        |
| The installer has finished updating your system. |                 |                 |        |
|                                                  | << <u>B</u> ack | <u>N</u> ext >> | Finish |

Figure 43: Installation Complete

- 8. Click **Finish** to complete and exit the software installation.
- 9. Copy "User Ver 1.5" folder from CD to your desktop.

10. You can now open "User Ver 1.5" folder and click the CliniLogger™.exe file to start the application.

## Using the CliniLogger<sup>™</sup> Viewer Application

## **Downloading Data**

You can download data from the CliniLogger™ Device to the CliniLogger™ Viewer Application on the PC.

To start the CliniLogger<sup>™</sup> application:

- 1. From the Windows *Start* menu, click **Programs** > **CliniLogger™**.
- 2. Click on the **CliniLogger™** icon; the CliniLogger™ window appears.

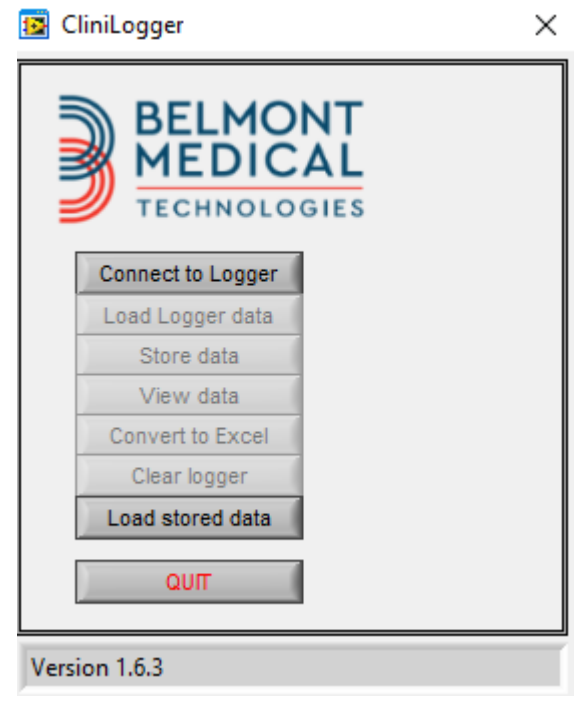

Figure 44: CliniLogger™ Application Window

- 3. Connect the CliniLogger<sup>™</sup> device to the serial COM1 port of the PC.
  - **NOTE:** Verify that the CliniLogger<sup>™</sup> device is connected to the COM 1 –10 port or you can use with USB to RS232 adaptor.
- 4. Click **Connect to Logger**, the software traces the COM port where the CliniLogger<sup>™</sup> is connected wait for the

Connected message.

- 5. Click Load Logger data, wait for the Complete message.
- 6. Click **Store data**, and choose a file and a location.
- 7. Click View data; the graph opens.
- 8. You can also click **Convert to Excel** to present the data in Excel format.
- 9. Click **Clear logger** after saving the data to prepare the device for the next use.
  - **NOTE:** You should erase the data on the CliniLogger<sup>™</sup> manually after each patient, otherwise, the CliniLogger<sup>™</sup> continues to burn data from the last patient.

#### Viewing Downloaded Data

- 1. To view downloaded data:
  - 1. Double-click the CliniLogger<sup>™</sup> Viewer icon. The CliniLogger<sup>™</sup> window appears.

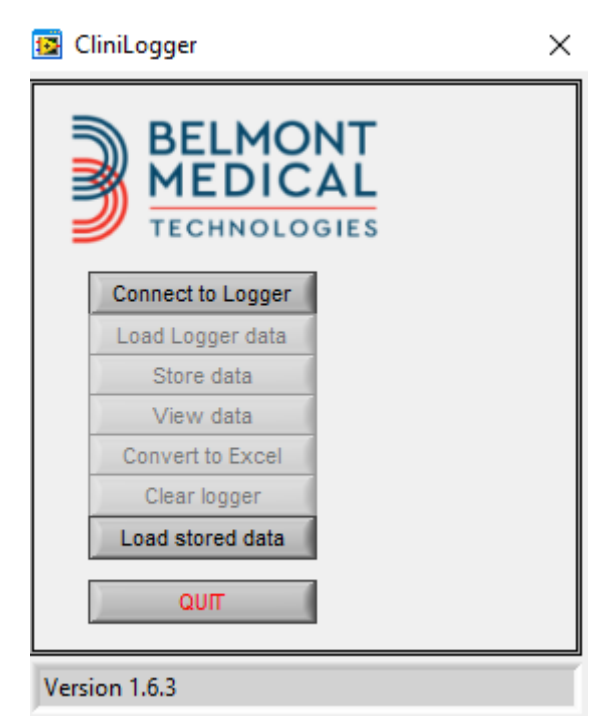

Figure 45: CliniLogger™ Window

| 😰 Choose or En                  | ter Path of File             |                               |                                     | ×                |
|---------------------------------|------------------------------|-------------------------------|-------------------------------------|------------------|
| Look in:                        | DATA                         | •                             | ⇐ 🗈 📸 🖬 ◄                           |                  |
| Quick access                    | Name                         | ^<br>10_10_2019.dat           | Date modified<br>8/15/2019 10:54 AM | Type<br>DAT File |
| Desktop<br>Libraries<br>This PC |                              |                               |                                     |                  |
| Network                         | /                            |                               |                                     | ,                |
|                                 | File name:<br>Files of type: | BELMONTdat<br>All Files (*.*) | •                                   | OK<br>Cancel     |

Figure 46: CliniLogger™ Window

2. Click Load stored data and choose the file you would like to view.

| l                          | 🛐 CliniLogger               | ×                    |
|----------------------------|-----------------------------|----------------------|
|                            | BELMO<br>MEDIC<br>TECHNOLO  | NT<br>AL<br>GIES     |
|                            | Connect to Logger           |                      |
|                            | Load Logger data            |                      |
|                            | Store data                  |                      |
|                            | View data                   |                      |
|                            | Convert to Excel            |                      |
|                            | Clear logger                |                      |
|                            | Load stored data            | Complete             |
|                            | QUIT                        | l                    |
| j                          | Data is loaded from file: C | :\Users\CVu\Desktop\ |
| When the data has been loa | aded the Complete           | message appears      |
|                            | Figure 47: "Com             | plete" Message       |

Click View data - the graph opens.

3. To convert to Excel, click **Convert to Excel**.

## CliniLogger™ Viewing Panel

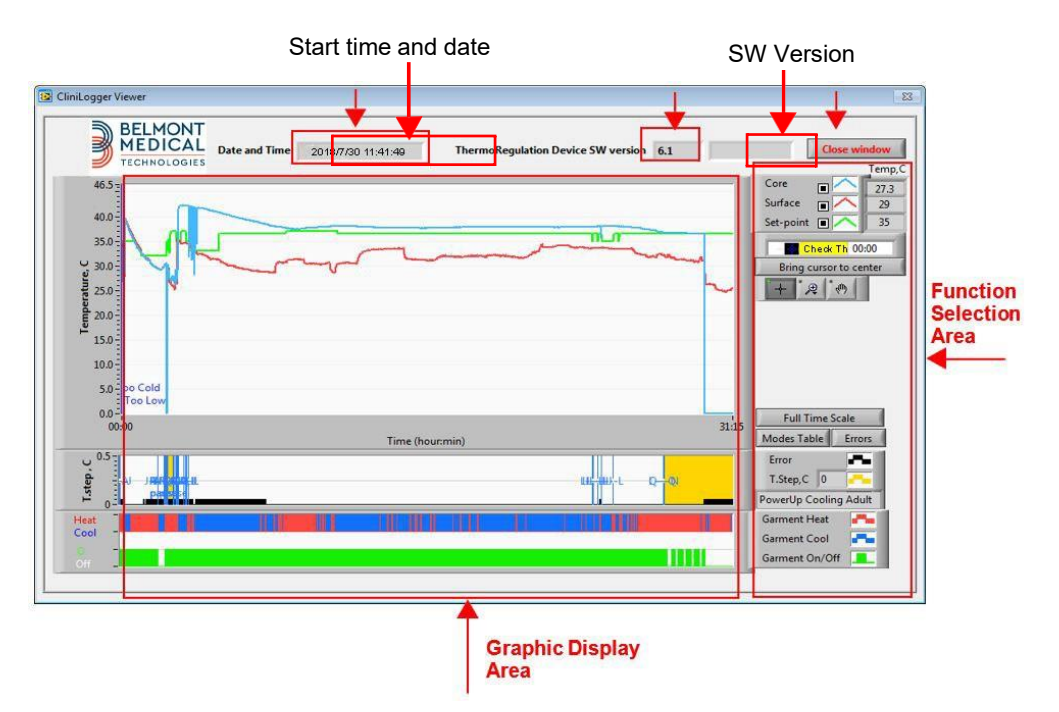

Figure 48: CliniLogger™ Viewing Panel

The CliniLogger™ viewing panel includes the following data:

- Start date and time received from the thermoregulation device (Allon<sup>®</sup> / CritiCool<sup>®</sup>)
- Software version of the thermoregulation device
- Close Window button
- Function Selection Area: Control keys
- Graphic Display Area with a graphic presentation of the Thermoregulation system variables.

# **Graphic Display Area**

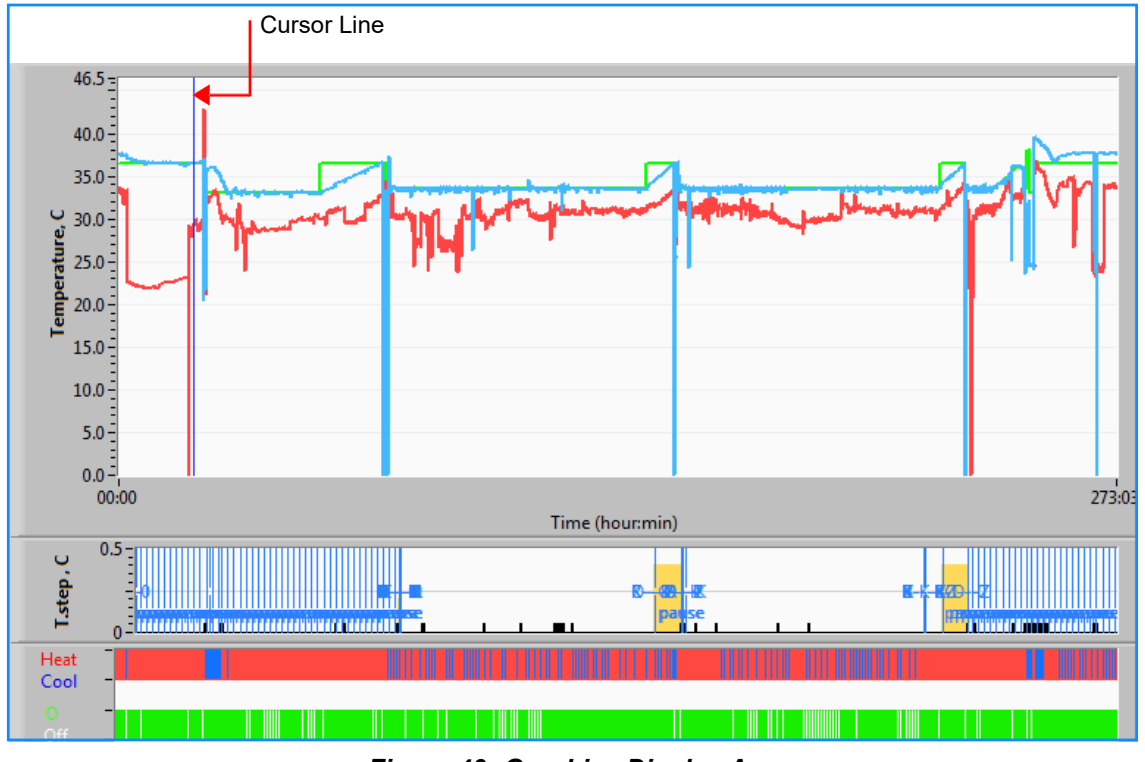

Figure 49: Graphics Display Area

• The Graphic Display area consists of three parts:

- **Temperatures Graphs**: Set-point, Core and Surface as a function of time
- Modes and Error Area: Thermoregulation modes, Rewarming step and errors as a function of time
- **Device Functional Status Area**: Heat/Cool and Pump On/Off

## **Function Selection Area**

| Temp,C<br>Core 0<br>Surface 23.3<br>Set-point 0 0000<br>Bring cursor to center |
|--------------------------------------------------------------------------------|
| Full Time Scale                                                                |
| Modes Table Errors<br>Errors Temp.step, C                                      |
| Garment Heat                                                                   |

Figure 50: Function Selection Area

The Function Selection area includes the keys that provide the ability to modify the Graphic Display area, such as zooming in and out, moving between time zones and detailing the viewed data.

## **Temperature Graph Control Buttons:**

These buttons define the shape of the curves in the temperature graphs area, the water heat/cool graph and the water flow graph.

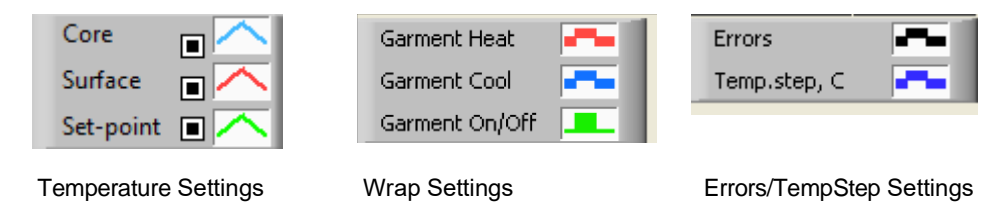

Figure 51: Example Modes and Errors Area

Temperature graph control buttons enable modifying the display of each of the temperature graphs.

# Display / Hide Buttons 🔳

Use the Temperature Setting toggle buttons to Display / Hide each of the temperature graphs.

## Color Buttons

These buttons give the abilities to change the graph features and colors.

*NOTE:* It is recommended to keep the default settings.

#### View Manipulation Buttons

A set of three buttons is shown under the temperature buttons:

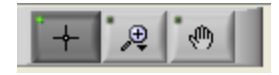

**Hand** - Click the Hand button, using the mouse move the hand cursor to the temperature graph area, and "grab" the curve by pressing the mouse left button and moving the mouse.

Moving the mouse horizontally will move the graphs horizontally - in time, and moving the mouse vertically, will move the graphs vertically - in temperature.

**Zoom -** Clicking the Zoom button shows 6 modes of zoom use (see Table 14):

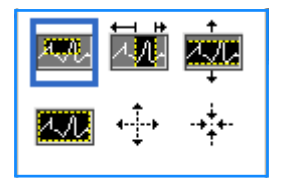

Figure 52: Zoom Toolbar

| Table | 14: | Zoom | Tool | <b>Buttons</b> |
|-------|-----|------|------|----------------|
|       |     |      |      |                |

| Button    | Click to                                             | How to use                                                                                                    |
|-----------|------------------------------------------------------|----------------------------------------------------------------------------------------------------|
|           | Return the graphs to the default (un-zoomed) display |                                                                                                    |
| <b>4↓</b> | Zoom out symmetrically in X and Y directions         | Click this zoom tool button. Using the mouse move the cursor<br>to the Temperature graph; the cursor image changes to the<br>button icon. Click the mouse to zoom out. You can click again<br>to zoom out again. |

| Button            | Click to                                       | How to use                                                                                                    |
|-------------------|------------------------------------------------|----------------------------------------------------------------------------------------------------|
| -+ <del>+</del> + | Zoom in symmetrically in X and<br>Y directions | Click this zoom tool button. Using the mouse move the cursor<br>to the Temperature graph; the cursor image changes to the<br>button icon. Click the mouse to zoom in. You can click again to<br>zoom in again.                                                                                        |
|                   | Create an XY zoom in box.                      | Click this zoom tool button. Using the mouse move the cursor<br>to the Temperature graph; the cursor image changes to zoom<br>icon. Press the left mouse button and select the box in the<br>graph for zooming in. Once you release the mouse button the<br>image is zoomed in.                       |
|                   | Zoom in, in the X (Time)<br>direction.         | Click this zoom tool button, using the mouse move the Zoom<br>tool cursor to the required point of time, click to insert the low<br>limit line, keep the left key pressed and pull horizontally to the<br>end of the interesting time. Once you release the mouse but-<br>ton the image is zoomed in. |
|                   | Zoom in, in the Y (Temperature) direction.     | Use the mouse move the Zoom tool cursor to the lower temp-<br>erature limit, click to insert the low limit line, keep the left key<br>pressed and pull vertically.<br>Release the key to view the temperature graphs zoomed in<br>the selected vertical area.                                         |

 Table 15: Zoom Tool Buttons (con't)

- 1. To return to full time scale after zoom actions:
  - 1. Click on Full Time Scale

The graph returns to the full time range, without affecting the Temperature scale.

**NOTE:** To return to the original display click the unzoom button

#### **Cursor Line**

The values of the temperatures at the cursor line location appear in the window adjacent to the curve color window (see Figure 48).

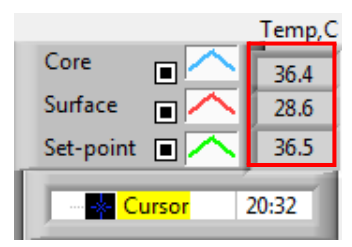

You can change the time of the Cursor Line on the graph (see in Figure 49).

- 1. To set the time of the cursor:
  - 1. Use the keyboard to set the required time in the **Cursor** textbox. Make sure to select the time as displayed on the graph (and in the HH:MM format).

2. Press ENTER.

The cursor moves to the selected time spot and the Temperatures displayed are the temperatures of the new spot.

- 2. To move the cursor line, in time (X direction):
  - 1. Click the Cursor icon.
  - 2. Bring the + to the cursor location, The + will convert to a double line ♥▶.
  - 3. Use the mouse to move the double line to a new cursor location.
    - **NOTE:** The values of the temperature at the cursor location appear in the window adjacent to the curve color window.
      - 3. To bring cursor to the center of the graph:

1. Click Bring cursor to center

#### **Modes and Error Area**

This area provides the following information:

- System mode marked by letters (See Table 15) and a vertical line.
- Rewarming steps between 0°C and 0.5°C shown in the example in pink (the step was first 0.4°C and then changed to 0.2°C).
- *Error*: Period with no control, in the example due to system pause (yellow markings).

| U 0.5 - |       |    |  |  |            |    |    |  |
|---------|-------|----|--|--|------------|----|----|--|
| di -    | 1 1 1 |    |  |  |            |    |    |  |
| - ste   |       |    |  |  | <u>ы</u> н | N- | -K |  |
|         | pau   | se |  |  |            |    |    |  |

Figure 53: Example of "Modes and Error Area"

| Code | Indicates |         |         |
|------|-----------|---------|---------|
| А    | PowerUp   | Cooling | Adult   |
| В    | PowerUp   | Cooling | Neonate |
| С    | PowerUp   | Warming | Adult   |
| D    | PowerUp   | Warming | Neonate |
| E    | PowerUp   | Rewarm  | Adult   |

#### Table 15: Mode Codes

| Code | Indicates   |          |         |
|------|-------------|----------|---------|
| F    | PowerUp     | Rewarm   | Neonate |
| G    | PowerUp     | StandBy  |         |
| н    | PowerUp     | Sel.Mode | Adult   |
| I    | PowerUp     | Sel.Mode | Neonate |
| J    | Cooling     | Adult    |         |
| к    | Cooling     | Neonate  |         |
| L    | Warming     | Adult    |         |
| м    | Warming     | Neonate  |         |
| N    | Rewarming   | Adult    |         |
| 0    | Rewarming   | Neonate  |         |
| Р    | StandBy     |          |         |
| Q    | Select Mode |          | Adult   |
| R    | Select Mode |          | Neonate |

Table 16: Mode Codes (cont't)

#### Functional Status Area – Heat/Cool and Pump On/ Power Off

The graphs indicate the state of the wrap: **Heat / Cool** modes and the **On/Off of water circulation** in the wrap.

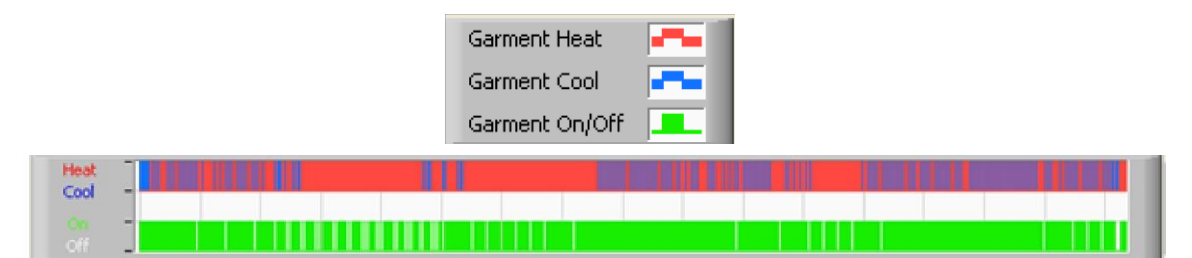

- **Heat/Cool-** When Allon<sup>®</sup> is cooling the water in the tank- the line is blue. When the device is warming the water in the tank- the line is red.
- Pump On/Off- When the pump is pumping water into the Wrap- the line is green. When Allon<sup>®</sup> is circulating the water internally (i.e. in "Standby mode") the line is white.

Converting to Excel

#### 1. To convert to Excel:

1. On the CliniLogger<sup>™</sup> menu panel (see in Figure 44) select **Convert to Excel**; an Excel file opens with two options:

## Measurement Table (Sheet 1)

|    | Α                  | В           | С    | D       | Е         | F    | G      | H |
|----|--------------------|-------------|------|---------|-----------|------|--------|---|
| 1  | Date&Time          | Record Time | Core | Surface | Set-Point | Mode | Errors |   |
| 2  | 2018/ 6/11 1:50:34 | 0: 0        | 33.2 | 29.7    | 33.5      | K    |        |   |
| 3  | 2018/ 6/11 1:51:34 | 0: 1        | 33.3 | 29.9    | 33.5      | K    |        |   |
| 4  | 2018/ 6/11 1:52:34 | 0: 2        | 33.3 | 30.2    | 33.5      | K    |        |   |
| 5  | 2018/ 6/11 1:53:34 | 0: 3        | 33.2 | 30.3    | 33.5      | K    |        |   |
| 6  | 2018/ 6/11 1:54:34 | 0:4         | 33.3 | 30.6    | 33.5      | K    |        |   |
| 7  | 2018/ 6/11 1:55:34 | 0: 5        | 33.3 | 30.7    | 33.5      | K    |        |   |
| 8  | 2018/ 6/11 1:56:34 | 0: 6        | 33.3 | 30.8    | 33.5      | K    |        |   |
| 9  | 2018/ 6/11 1:57:34 | 0: 7        | 33.4 | 30.8    | 33.5      | K    |        |   |
| 10 | 2018/ 6/11 1:58:34 | 0: 8        | 33.4 | 33.8    | 33.5      | K    |        |   |
| 11 | 2018/ 6/11 1:59:34 | 0: 9        | 33.4 | 34.2    | 33.5      | K    |        |   |
| 12 | 2018/ 6/11 2: 0:34 | 0:10        | 33.4 | 34.5    | 33.5      | K    |        |   |
| 13 | 2018/ 6/11 2: 1:34 | 0:11        | 33.4 | 28.5    | 33.5      | K    |        |   |
| 14 | 2018/ 6/11 2: 2:34 | 0:12        | 33.5 | 27      | 33.5      | K    |        |   |
| 15 | 2018/ 6/11 2: 3:34 | 0:13        | 33.5 | 27      | 33.5      | K    |        |   |
| 16 | 2018/ 6/11 2: 4:34 | 0:14        | 33.5 | 27.7    | 33.5      | K    |        |   |
| 17 | 2018/ 6/11 2: 5:34 | 0:15        | 33.5 | 27.1    | 33.5      | K    |        |   |
| 18 | 2018/ 6/11 2: 6:34 | 0:16        | 33.5 | 27.6    | 33.5      | K    |        |   |
| 19 | 2018/ 6/11 2: 7:34 | 0:17        | 33.6 | 30.2    | 33.5      | K    |        |   |

#### **Graphic Chart**

A second page in the Excel file shows a graphic description of the Excel table with the Y axis showing the temperatures, and the X axis the Excel table lines.

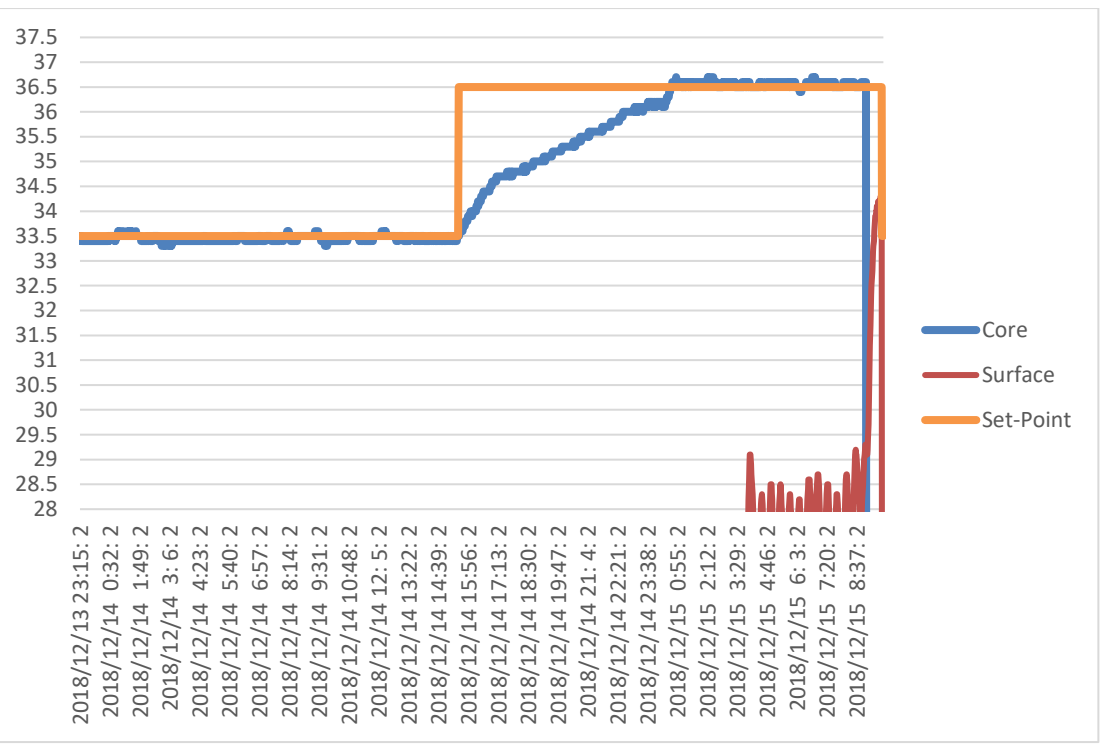

Figure 54: Selection of Graph Chart

# Ending a Viewing Session

- 1. To end a session:
  - a. Click **Quit** on the Main Menu to exit the Viewing Session.

#### **Technician Software**

**NOTE:** The Technician Software can only be run after performing a full installation of the User Software. See 'Installing the Software' section for more information on this process.

#### Installation Procedure:

- Copy the folder "900-00350 CliniLogger Viewer Software\_Tech v1.6.3" from the CD to a location on the desired PC.
- Run the CliniLogger tech.exe application.

## **Appendix A: Customer Service**

#### Belmont Medical Technologies Customer Service Representative

**WARNING!!!** The following details are necessary to contact your Belmont Medical Technologies representative. Keep this form with the User's Manual for easy access for scheduling annual periodic maintenance and/or for servicing needs.

| Representative<br>Name: |  |
|-------------------------|--|
| Company<br>Name:        |  |
| Address:                |  |
|                         |  |
|                         |  |
| Telephone No:           |  |
| Fax:                    |  |
| E-mail:                 |  |

Passcode for Settings Screen:

# Appendix B: EMI / EMC Information

#### WARNING!

Medical Electrical Equipment needs special precautions regarding EMC and needs to be installed and put into service according to the Electromagnetic Compatibility [EMC] information provided in the accompanying documents.

#### WARNING!

Portable RF communications equipment should be used no closer than 30 cm to any part of the device, otherwise degradation of the performance of this equipment could result

**NOTE**: The EMC tables and other guidelines that are included in the Operators Manual provide information to the customer or user that is essential in determining the suitability of the Equipment or System for the Electromagnetic Environment of use, and in managing the Electromagnetic Environment of use to permit the Equipment or System to perform its intended use without disturbing other Equipment and Systems or non-medical electrical equipment.

The essential performance features of Allon are the accuracy of the temperature measurement system, the water temperature control, alarms if core temperature is unexpected, and halt conditions in case that any of the elements of the control mechanism fail.

| Table 16 Guidance and Manufacturer's Declaration - Emissions |                                                                                            |                                                                                                    |  |  |
|--------------------------------------------------------------|--------------------------------------------------------------------------------------------|----------------------------------------------------------------------------------------------------|--|--|
| Allor                                                        | Allon <sup>®</sup> is intended for use in the electromagnetic environment specified below. |                                                                                                    |  |  |
| The cus                                                      | tomer or user of <b>Allon®</b> should                                                      | d assure that it is used in such an environment.                                                                                                    |  |  |
| Emissions Test                                               | Compliance                                                                                 | Electromagnetic Enforcement – guidance                                                                                                    |  |  |
| RF Emissions CISPR 11                                        | Group 1, Class A                                                                           | The device should not be stacked with other equipment. Use of accessories and cables other than those specified by Belmont could result in increased electromagnetic emissions or decreased electromagnetic immunity of this equipment and result in improper operation. |  |  |
| Harmonics IEC 61000-3-2                                      | Class A                                                                                    | Complies                                                                                                    |  |  |
| Flicker IEC 61000-3-3                                        | Complies                                                                                   | Complies                                                                                                    |  |  |

| Table 17 | Guidance and | Manufacturer's | Declaration | - Immunity |
|----------|--------------|----------------|-------------|------------|
|----------|--------------|----------------|-------------|------------|

| $\ensuremath{\textbf{Allon}}^{\ensuremath{\$}}$ is intended for use in the electromagnetic environment specified below. |
|----------------------------------------------------------------------------------------------------|
| The customer or user of <b>Allon<sup>®</sup></b> should assure that it is used in such an environment.                  |

| Immunity Test                                  | IEC 60601 Passed Parameters                                                   |
|------------------------------------------------|-------------------------------------------------------------------------------|
| IEC 61000-4-2                                  | ±8kV contact                                                                  |
| Electrostatic Discharge (ESD)                  | ±15kV air                                                                     |
| IEC 61000-4-3                                  | 3 V/m                                                                         |
| Padiated PE                                    | 80MHz-2.7GHz                                                                  |
|                                                | 80% AM @ 1kHz                                                                 |
|                                                | 385 MHz at 27 V/m, 18 Hz Pulse Modulation                                     |
|                                                | 450 MHz at 28 V/m, 1 kHz Frequency Modulation $\pm$ 5 kHz Dev                 |
| IEC 61000-4-3                                  | 810 MHz, 870 MHz, and 930 MHz at 28 V/m, 18 Hz Pulse Modulation               |
| Proximity field Immunity                       | 710 MHz, 745 MHz, and 780 MHz at 9 V/m, 217 Hz Pulse Modulation               |
|                                                | 1720 MHz. 1845 MHz, 1970 MHz, and 2450 MHz at 28 V/m, 217 Hz Pulse Modulation |
|                                                | 5240 MHz, 5500 MHz, and 5785 MHz at 9 V/m, 217 Hz Pulse Modulation            |
| IEC 61000-4-4                                  | ±2kV on AC Mains                                                              |
| Electrical Fast Transient/burst                | 100kHz Repetition frequency                                                   |
| IEC 61000-4-5                                  | ±1kV Line-to-line                                                             |
| Surge                                          | ±2kV Line-to-earth                                                            |
| IEC 61000-4-6                                  | 3 Vrms from 150 kHz to 80 MHz                                                 |
| Conducted RE                                   | 6Vrms in ISM bands between 0.15 MHz and 80 MHz                                |
|                                                | 80% AM @ 1 kHz                                                                |
| IEC 61000-4-8                                  |                                                                               |
| Power Frequency 50/60Hz Magnetic Field         | 30A/m                                                                         |
|                                                | 100% Dip for 0.5 Cycle @ 0°, 45°, 90°, 135°, 180°, 225°, 270°, and 315°       |
| IEC 61000-4-11                                 | 100% Dip for 1 Cycle                                                          |
| Voltage dips, short interruptions, and voltage | 30% Dip for 25 Cycles                                                         |
| renations on porror supply input into          | 100% Dip for 5 Seconds                                                        |

# **Appendix C: Waste Electrical & Electronic Equipment (WEEE)**

The crossed-out wheel bin symbol on the product, literature, or packaging reminds you that all electrical and electronic products, batteries, and accumulators must be taken to separate collection at the end of their working life. This requirement applies to the European Union and other locations where separate collection systems are available. To prevent possible harm to the environment or human health from uncontrolled waste disposal, please do not dispose of these products as unsorted municipal waste, but instead, hand in at an official collection point for recycling.